#### **COMPREHENSIVE SERVICES**

We offer competitive repair and calibration services, as well as easily accessible documentation and free downloadable resources.

#### SELL YOUR SURPLUS

We buy new, used, decommissioned, and surplus parts from every NI series. We work out the best solution to suit your individual needs. We Sell For Cash We Get Credit We Receive a Trade-In Deal

**OBSOLETE NI HARDWARE IN STOCK & READY TO SHIP** 

We stock New, New Surplus, Refurbished, and Reconditioned NI Hardware.

APEX WAVES

**Bridging the gap** between the manufacturer and your legacy test system.

1-800-915-6216
 www.apexwaves.com
 sales@apexwaves.com

All trademarks, brands, and brand names are the property of their respective owners.

Request a Quote CLICK HERE PXI-5421

# CALIBRATION PROCEDURE NI 5421/5441

#### 100 MS/s Arbitrary Waveform Generator

This document contains the verification and adjustment procedures for the NI 5421/5441 arbitrary waveform generator. This calibration procedure is intended for metrology labs.

Refer to ni.com/calibration for more information about calibration solutions.

# Contents

| Contents                                             | . 1  |
|------------------------------------------------------|------|
| Software                                             | . 2  |
| Documentation                                        | . 3  |
| Self-Calibration Procedures                          | . 3  |
| MAX                                                  | . 4  |
| FGEN Soft Front Panel                                | . 4  |
| NI-FGEN                                              | . 4  |
| Calibration Options                                  | . 5  |
| Calibration Requirements                             | . 5  |
| Test Equipment                                       | . 5  |
| Test Conditions                                      | . 7  |
| System Setup                                         | . 7  |
| Calibration Procedures                               | . 7  |
| Verifying NI 5421/5441 Specifications                | . 7  |
| Verifying the Oscillator Frequency Accuracy          | .9   |
| Verifying the DC Gain and Offset Accuracy            | . 11 |
| Verifying the AC Voltage Amplitude Absolute Accuracy | . 21 |
| Verifying Frequency Response (Flatness)              | . 25 |
| Adjusting the NI 5421/5441                           | . 32 |
| Adjusting the Analog Output                          | . 33 |
| Adjusting the Oscillator Frequency                   | . 47 |
| Adjusting the Calibration ADC                        | . 50 |
| Closing the External Adjustment Session              | . 54 |
| Calibration Utilities                                | . 55 |
| MAX                                                  | . 55 |
| FGEN SFP                                             | . 55 |
| NI-FGEN                                              | . 55 |
| Worldwide Support and Services                       | . 56 |

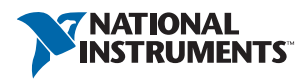

# Software

Calibrating the NI 5421 requires you to install NI-FGEN version 2.0 or later on the calibration system. Calibrating the NI 5441 requires you to install NI-FGEN version 2.3 or later on the calibration system. You can download NI-FGEN from the National Instruments website at ni.com/downloads. NI-FGEN supports programming the *Self-Calibration Procedures* and the *Calibration Procedures* in the LabVIEW, LabWindows<sup>™</sup>/CVI<sup>™</sup>, and C application development environments (ADEs). When you install NI-FGEN, you only need to install support for the ADE that you intend to use.

For LabWindows/CVI, the NI-FGEN function panel (niFgen.fp) provides help about the functions available. LabVIEW support is in the niFgen.llb file, and all calibration VIs appear in the Functions palette.

Calibration functions are C function calls or LabVIEW VIs in NI-FGEN. The C function calls are valid for any compiler capable of calling a 32-bit DLL. Many of the functions use constants defined in the niFgen.h file. To use these constants in C, you must include niFgen.h in your code when you write the calibration procedure. Refer to the following table for file locations.

| File Name and Location                                        | Description                                                                                                    |
|---------------------------------------------------------------|----------------------------------------------------------------------------------------------------|
| IVI\Bin\niFgen_32.dll                                         | The NI-FGEN library, which provides the functionality for calibrating the NI 5421/5441.                                                                                                    |
| IVI\Lib\msc\niFgen.lib<br>IVI\Lib\bc\niFgen.lib               | <ul> <li>Allows you to create applications that call functions in the niFgen_32.dll:</li> <li>For Microsoft Visual C/C++, link to msc\niFgen.lib.</li> <li>For LabWindows/CVI, link to the library appropriate to your current compatibility mode (msc for Microsoft Visual C/C++).</li> </ul> |
| IVI\Include\niFgen.h                                          | A header file for the accessible functions in the $niFgen_{32.dll}$ . You must include this file in any C code that you write to call these functions.                                                                                                    |
| <labview>\instr.lib\<br/>niFgen\niFgen.llb(LabVIEW)</labview> | Contains VIs that correspond to the functions in the niFgen_32.dll.                                                                                                    |
| IVI\Drivers\niFgen\<br>niFgen.fp(CVI)                         | Contains the function panels for the functions in the niFgen_32.dll.                                                                                                    |

| Table 1. Calibration File Location |
|------------------------------------|
|------------------------------------|

The calibration process is described in the *Self-Calibration Procedures* and the *Calibration Procedures* sections, including step-by-step instructions on calling the appropriate calibration functions.

# Documentation

Consult the following documents for information about the NI 5421/5441, NI-FGEN, and your application software. All documents are available at ni.com/manuals and are installed with the software.

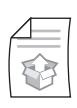

#### NI Signal Generators Getting Started Guide

Contains instructions for installing and configuring NI signal generators.

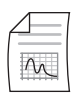

#### NI PXI/PCI-5421 Specifications

Provides the published specification values and calibration interval for the NI 5421. Refer to the most recent *NI PXI/PCI-5421 Specifications* online at ni.com/manuals.

| $\Delta =$              | 1 |
|-------------------------|---|
| $\overline{\mathbb{A}}$ |   |

#### NI PXI-5441 Specifications

Provides the published specification values and calibration interval for the NI 5441. Refer to the most recent *NI PXI-5441 Specifications* online at ni.com/manuals.

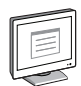

#### NI Signal Generators Help

Contains detailed information about the NI 5421/5441 and the NI-FGEN LabVIEW VI and C function programming references. Access this help file by selecting **Start»All Programs»National Instruments»NI-FGEN» Documentation»NI Signal Generators Help**.

# Self-Calibration Procedures

The NI 5421/5441 can perform self-calibration, which adjusts the gain and offset of the main and direct analog paths. Self-calibration uses only an onboard analog-to-digital converter (ADC) to measure the output voltage. You can implement self-calibration on the NI 5421/5441 by following procedures similar to the *Verifying the DC Gain and Offset Accuracy* and the *Adjusting the Analog Output* procedures described in this document. However, output impedance, oscillator frequency, and the calibration ADC are not adjusted during self-calibration.

You can initiate self-calibration interactively from Measurement & Automation Explorer (MAX) or from the FGEN Soft Front Panel (SFP). Alternatively, you can initiate self-calibration programmatically using NI-FGEN.

### MAX

To initiate self-calibration from MAX, complete the following steps:

- 1. Launch MAX.
- 2. Select My System»Devices and Interfaces»PXI System from the tree control.
- 3. Select the device that you want to calibrate.
- 4. Initiate self-calibration in one of the following ways:
  - Click Self-Calibrate in the upper right corner.
  - Right-click the device name and select Self-Calibrate from the drop-down menu.

## FGEN Soft Front Panel

To initiate self-calibration from the FGEN Soft Front Panel (SFP), complete the following steps:

- 1. Select the device that you want to calibrate using the **Device Configuration** dialog box (**Edit**»**Device Configuration**).
- 2. Open the Calibration dialog box (Utility»Calibration).
- 3. Click **Perform self-calibration**.

### NI-FGEN

To self-calibrate the NI 5421/5441 programmatically using NI-FGEN, complete the following steps:

- 1. Call niFgen\_init (niFgen Initialize VI) to open an NI-FGEN session using the following parameters:
  - **resourceName**: The name of the device that you want to calibrate. You can find this name under **Devices and Interfaces** in MAX.
  - IDQuery: VI\_TRUE
  - resetDevice: VI\_TRUE
  - vi: A pointer to a ViSession. The variable passed by reference through this parameter receives the value that identifies the session created by this function. This value acts as the session handle and is passed as the first parameter to all subsequent NI-FGEN functions.
- 2. Call niFgen\_SelfCal (niFgen Self Cal VI) using the following parameter:
  - vi: The session handle returned from niFgen\_init
- 3. Call niFgen\_close (niFgen Close VI) to close the NI-FGEN session using the following parameter:
  - vi: The session handle returned from niFgen\_init

# **Calibration Options**

External calibration involves both verification and adjustment. Verification is the process of testing the device to ensure that the output accuracy is within certain specifications. You can use verification to ensure that the adjustment process was successful or to determine if the adjustment process needs to be performed.

Adjustment is the process of measuring and compensating for device performance to improve the output accuracy. Performing an adjustment updates the calibration date, resetting the calibration interval. The device is guaranteed to meet or exceed its published specifications for the duration of the calibration interval.

This document provides two sets of test limits for most verification stages, the *calibration test limits* and the *published specifications*. The calibration test limits are more restrictive than the published specifications. If all the output errors determined during verification fall within the calibration test limits, the device is guaranteed to meet or exceed its published specifications for a full calibration interval (two years). For this reason, you must verify against the calibration test limits when performing verification after adjustment.

If all the output errors determined during verification fall within the published specifications, but not within the calibration test limits, the device meets its published specifications. However, the device may not remain within these specifications for another two years. The device will meet published specifications for the rest of the current calibration interval. In this case, you can perform an adjustment if you want to improve the output accuracy or reset the calibration interval. If some output errors determined during verification do not fall within the published specifications, you must perform an adjustment to restore the device operation to its published specifications.

# **Calibration Requirements**

This section describes the test equipment and test conditions required for calibration.

### Test Equipment

External calibration requires different equipment for each applicable specification. Refer to Table 2 for a list of equipment.

| Instrument                                                                                   | Recommended Instrument | Applicable Specification       | Minimum Specifications                                                              |
|----------------------------------------------------------------------------------------------|------------------------|--------------------------------|-------------------------------------------------------------------------------------|
| Digital multimeter (DMM)                                                                     | NI PXI-4070            | AC accuracy, DC gain and       | DCV accuracy: ≤0.05%                                                                |
|                                                                                              | Agilent/HP 34401A      | offset, and frequency accuracy | DC input impedance: $\geq 1 G\Omega$                                                |
|                                                                                              | Keithley 2000          |                                | ACV accuracy: ≤0.16%                                                                |
|                                                                                              |                        |                                | AC input impedance: $\geq 1 M\Omega$                                                |
|                                                                                              |                        |                                | Bandwidth: ≥100 kHz                                                                 |
| Male banana-to-female BNC adapter                                                            | —                      |                                | _                                                                                   |
| Male BNC-to-female SMB cable                                                                 | —                      |                                | 50 Ω, RG-223                                                                        |
| Frequency counter Agilent/HP 53131A or<br>HP 53132A with timebase option<br>001, 010, or 012 |                        | Frequency accuracy             | Ability to measure 10 MHz or higher<br>sine waves<br>Frequency accuracy to ±500 ppb |
| Male BNC-to-female SMB cable                                                                 | —                      |                                | 50 Ω, RG-223                                                                        |
| Power meter/sensor R&S NRP-Z91                                                               |                        | Frequency response (flatness)  | VSWR: (50 kHz to 120 MHz) ≤1.11                                                     |
|                                                                                              |                        |                                | Relative power accuracy: ≤0.022 dB                                                  |
| Type N female-to-SMB plug adapter                                                            | Pasternak PE9316       |                                | VSWR: 1.3                                                                           |

#### Table 2. Equipment Required for Calibrating the NI 5421/5441

### **Test Conditions**

Follow these guidelines to optimize the connections and the environment during calibration:

- Keep connections to the NI 5421/5441 short. Long cables and wires act as antennas, picking up extra noise that can affect measurements.
- Keep relative humidity below 80%.
- Maintain a temperature between 18 °C and 28 °C.
- Observe the 15 minute warm-up time.
- Allow the DMM to warm up for its recommended warm up interval.

# System Setup

Before you begin the calibration procedure, connect the Reference Clock output from your counter to the CLK IN connector on your DUT (device under test).

# **Calibration Procedures**

The complete calibration procedure consists of self-calibrating, verifying the performance of the NI 5421/5441, adjusting the calibration constants, and re-verifying performance after the adjustments. In some cases, the complete calibration procedure may not be required. Refer to the *Calibration Options* section for more information.

The external calibration procedure automatically stores the calibration date to allow traceability.

### Verifying NI 5421/5441 Specifications

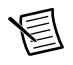

**Note** Always self-calibrate the NI 5421/5441 before beginning a verification procedure.

This section provides instructions for verifying the NI 5421/5441 specifications. This section also includes instructions for updating the calibration cycle.

You can verify the following specifications for the NI 5421/5441:

- Oscillator frequency accuracy
- DC gain and offset accuracy
- AC accuracy
- Flatness

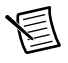

**Note** If any of these tests fail immediately after you perform an external adjustment, verify that you have met the required test conditions before you return the NI 5421/5441 to NI for repair.

Refer to Table 2 for information about which instrument to use for verifying each specification. Refer to Figure 1 for the names and locations of the NI PXI-5421/5441 and the NI PCI-5421 front panel connectors. The NI PXI-5421/5441 is pictured on the left. The NI PCI-5421 is pictured on the right.

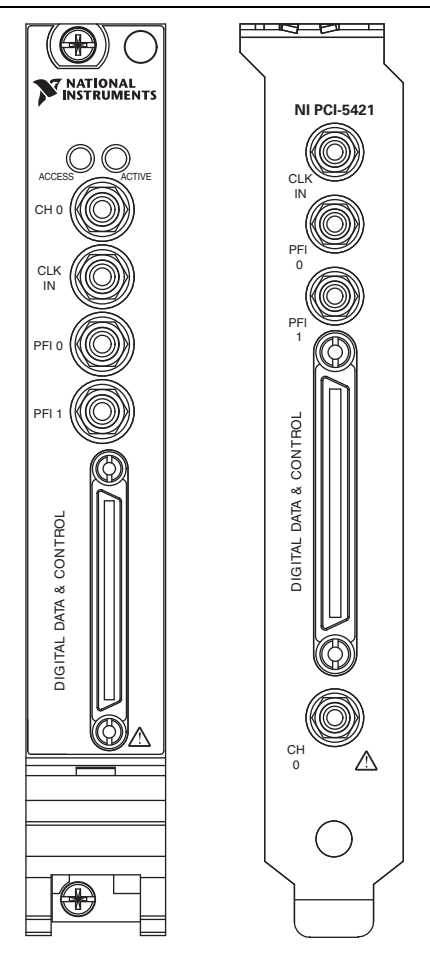

Figure 1. NI PXI-5421/5441 and NI PCI-5421 Front Panel Connectors

### Verifying the Oscillator Frequency Accuracy

This test verifies the frequency accuracy of the oscillator on the NI 5421/5441. Verification involves generating a 10 MHz sine wave with the NI 5421/5441 and measuring the sine wave frequency with one of the instruments from Table 2.

To verify the frequency accuracy of the oscillator on the NI 5421/5441, complete the following steps:

- 1. Connect the NI 5421/5441 CH 0 front panel connector to the instrument measuring the frequency accuracy with a male BNC-to-female SMB cable.
- 2. Call niFgen\_init (niFgen Initialize VI) using the following parameters:
  - **resourceName**: The name of the device that you want to verify. You can find this name under Devices and Interfaces in MAX.
  - IDQuery: VI\_TRUE
  - resetDevice: VI\_TRUE
  - vi: A pointer to a ViSession. The variable passed by reference through this parameter receives the value that identifies the session created by this function. This value acts as the session handle and is passed as the first parameter to all subsequent NI-FGEN functions.
- 3. Call niFgen\_ConfigureSampleRate (niFgen Set Sample Rate VI) using the following parameters:
  - vi: The session handle returned from niFgen\_init
  - Sample Rate: 100 MS/s (10000000)
- 4. Call niFgen\_SetAttributeViReal64 to set the gain (NI-FGEN Gain property) using the following parameters:
  - vi: The session handle returned from niFgen\_init
  - channelName: "0"
  - attributeID: NIFGEN\_ATTR\_ARB\_GAIN
  - value: 1

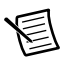

Note You can adjust the gain value based on which measuring device you use.

- 5. Call niFgen\_SetAttributeViReal64 to set the offset (NI-FGEN Offset property) using the following parameters:
  - vi: The session handle returned from niFgen\_init
  - channelName: "0"
  - attributeID: NIFGEN\_ATTR\_ARB\_OFFSET
  - value: 0

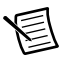

**Note** You can adjust the offset value based on which measuring device you use.

- 6. Call niFgen\_SetAttributeViBoolean to set the analog filter state (NI-FGEN Analog Filter Enabled property) using the following parameters:
  - vi: The session handle returned from niFgen\_init
  - channelName: "0"
  - attributeID: NIFGEN\_ATTR\_ANALOG\_FILTER\_ENABLED
  - value: VI\_TRUE
- 7. Call niFgen\_SetAttributeViBoolean to set the digital filter state (NI-FGEN Digital Filter Enabled property) using the following parameters:
  - vi: The session handle returned from niFgen\_init
  - channelName: "0"
  - attributeID: NIFGEN\_ATTR\_DIGITAL\_FILTER\_ENABLED
  - value: VI\_TRUE
- 8. Call niFgen\_SetAttributeViReal64 to set the digital filter interpolation factor (NI-FGEN Digital Filter Interpolation Factor property) using the following parameters:
  - vi: The session handle returned from niFgen\_init
  - channelName: "0"
  - attributeID: NIFGEN\_ATTR\_DIGITAL\_FILTER\_INTERPOLATION\_FACTOR
  - value: 4
- 9. Generate an array of waveform samples. Each waveform should have 10 samples per cycle with a total of 500 samples and 50 sine wave cycles. Because you set the sample rate to 100 MS/s and use 10 samples per cycle, the resulting waveform is a 10 MHz sine wave.

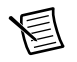

**Note** The sample values of this waveform must fall between -1.0 and 1.0.

- (LabVIEW Only) You must call the Sine Pattern VI to create the array of waveform samples for step 9. Specify 500 samples, an amplitude of 1, and 50 cycles. Wire the Sinusoidal Pattern output of the Sine Pattern VI to the Waveform Data Array input of the niFgen Create Waveform (DBL) VI in step 11.
- 11. Call niFgen\_CreateWaveformF64 (niFgen Create Waveform (DBL) VI) using the following parameters:
  - vi: The session handle returned from niFgen\_init
  - wfmSize: The size in samples (500) of the waveform you created in step 9 or step 10.
  - wfmData: The array of waveform samples you created in step 9 or step 10.
  - **wfmHandle**: The variable passed by reference through this parameter receives the value (waveform handle) that identifies the waveform created by this function.
- 12. Call niFgen\_InitiateGeneration (niFgen Initiate Generation VI) to initiate the waveform generation using the following parameter:
  - vi: The session handle returned from niFgen\_init

13. Measure the frequency output of the NI 5421/5441.

A frequency error of 45 Hz for a 10 MHz signal corresponds to an error of 4.5 ppm. This limit accounts for the initial accuracy and the frequency deviation caused by temperature and aging. Refer to Table 3 for frequency ranges.

| Frequency Limit | As-Found Limits | As-Left Limits |  |
|-----------------|-----------------|----------------|--|
| Low             | 9,999,750 Hz    | 9,999,955 Hz   |  |
| High            | 10,000,250 Hz   | 10,000,045 Hz  |  |

Table 3. Calibration Limits for Frequency Accuracy

- 14. Call niFgen\_AbortGeneration (niFgen Abort Generation VI) to abort the waveform generation using the following parameter:
  - vi: The session handle returned from niFgen\_init
- 15. Call niFgen\_close (niFgen Close VI) to close the instrument driver session, to destroy the instrument driver session and all of its properties, and to release any memory resources NI-FGEN uses. Use the following parameter:
  - vi: The session handle returned from niFgen\_init

### Verifying the DC Gain and Offset Accuracy

This test verifies the DC gain and offset accuracy of the NI 5421/5441 into a high-impedance load by generating a number of DC voltages and offsets, measuring the voltage with a DMM, and comparing the NI 5421/5441 to the error limits.

The DC gain and offset accuracy verification procedure has three subprocedures that verify the following specifications:

- Main analog path gain
- Main analog path offset
- Direct analog path gain

#### Verifying the Main Analog Path Gain

Complete the following steps to verify the NI 5421/5441 main analog path gain.

- 1. Connect the NI 5421/5441 CH 0 front panel connector to the DMM.
- 2. Call niFgen\_init (niFgen Initialize VI) using the following parameters:
  - **resourceName**: The name of the device that you want to verify. You can find this name under Devices and Interfaces in MAX.
  - IDQuery: VI\_TRUE
  - resetDevice: VI\_TRUE
  - vi: A pointer to a ViSession. The variable passed by reference through this parameter receives the value that identifies the session created by this function. This value acts as the session handle and is passed as the first parameter to all subsequent NI-FGEN functions.

- 3. Call niFgen\_SetAttributeViBoolean to set the analog filter state (NI-FGEN Analog Filter Enabled property) using the following parameters:
  - vi: The session handle returned from niFgen\_init
  - channelName: "0"
  - attributeID: NIFGEN\_ATTR\_ANALOG\_FILTER\_ENABLED
  - value: VI\_FALSE
- 4. Call niFgen\_SetAttributeViReal64 to set the load impedance (NI-FGEN Load Impedance property) using the following parameters:
  - vi: The session handle returned from niFgen\_init
  - channelName: "0"
  - attributeID: NIFGEN\_ATTR\_LOAD\_IMPEDANCE
  - value: 1000000000
- 5. Call niFgen\_SetAttributeViInt32 to set the analog path (NI-FGEN Analog Path property) using the following parameters:
  - vi: The session handle returned from niFgen\_init
  - channelName: "0"
  - attributeID: NIFGEN\_ATTR\_ANALOG\_PATH
  - value: NIFGEN\_VAL\_MAIN\_ANALOG\_PATH
- 6. Call niFgen\_SetAttributeViReal64 to set the output impedance (NI-FGEN Output Impedance property) using the following parameters:
  - vi: The session handle returned from niFgen\_init
  - channelName: "0"
  - attributeID: NIFGEN\_ATTR\_OUTPUT\_IMPEDANCE
  - value: 50
- 7. Call niFgen\_SetAttributeViBoolean to enable the analog output (NI-FGEN Output Enabled property) using the following parameters:
  - vi: The session handle returned from niFgen\_init
  - channelName: "0"
  - attributeID: NIFGEN\_ATTR\_OUTPUT\_ENABLED
  - value: VI\_TRUE
- Create an array of waveform samples for the positive full-scale DC waveform. This array should contain 500 samples with each sample having the value 1.0 (representation: double).
- 9. (LabVIEW Only) You must call the Initialize Array function to create the array of samples for step 8. Wire 1.0 to the element input and specify a dimension size of 500. Wire the initialized array output of the Initialize Array function to the Waveform Data Array input of the niFgen Create Waveform (DBL) VI in step 10.

- 10. Call niFgen\_CreateWaveformF64 (niFgen Create Waveform (DBL) VI) using the following parameters:
  - vi: The session handle returned from niFgen\_init
  - wfmSize: The size in samples (500) of the waveform you created in step 8 or step 9
  - wfmData: The array of waveform samples that you created in step 8 or step 9
  - **wfmHandle**: The variable passed by reference through this parameter receives the value (waveform handle) that identifies the waveform created by this function (positive full-scale handle).
- 11. Create an array of waveform samples for the negative full-scale DC waveform. This array should contain 500 samples with each sample having the value -1.0 (representation: double).
- 12. (LabVIEW Only) You must call the Initialize Array function to create the array of samples for step 11. Wire -1.0 to the element input and specify a dimension size of 500. Wire the initialized array output of the Initialize Array function to the Waveform Data Array input of the niFgen Create Waveform (DBL) VI in step 13.
- 13. Call niFgen\_CreateWaveformF64 (niFgen Create Waveform (DBL) VI) using the following parameters:
  - vi: The session handle returned from niFgen\_init
  - wfmSize: The size in samples (500) of the waveform that you created in step 11 or step 12
  - wfmData: The array of waveform samples that you created in step 11 or step 12
  - **wfmHandle**: The variable passed by reference through this parameter receives the value (waveform handle) that identifies the waveform created by this function (negative full-scale handle).
- 14. Call niFgen\_SetAttributeViReal64 to set the offset (NI-FGEN Offset property) using the following parameters:
  - vi: The session handle returned from niFgen\_init
  - channelName: "0"
  - attributeID: NIFGEN\_ATTR\_ARB\_OFFSET
  - value: 0

Repeat steps 15 through 25 for each of the 24 iterations listed in Table 4, changing the *Gain* value for each iteration

| Iteration | Gain      | ldeal Positive<br>Full-Scale<br>(Volts) | ldeal Negative<br>Full-Scale<br>(Volts) | As-Found<br>Limits (Volts) | As-Left<br>Limits(Volts) |
|-----------|-----------|-----------------------------------------|-----------------------------------------|----------------------------|--------------------------|
| 1         | 12.000000 | 12.000000                               | -12.000000                              | $\pm 0.048500$             | ±0.019700                |
| 2         | 10.000000 | 10.000000                               | -10.000000                              | $\pm 0.040500$             | ±0.016500                |
| 3         | 7.000000  | 7.000000                                | -7.000000                               | $\pm 0.028500$             | ±0.011700                |

**Table 4.** Values for Verifying the Gain of the Main Analog Path

| Iteration | Gain     | Ideal Positive<br>Full-Scale<br>(Volts) | Ideal Negative<br>Full-Scale<br>(Volts) | As-Found<br>Limits (Volts) | As-Left<br>Limits(Volts) |
|-----------|----------|-----------------------------------------|-----------------------------------------|----------------------------|--------------------------|
| 4         | 5.000000 | 5.000000                                | -5.000000                               | $\pm 0.020500$             | $\pm 0.008500$           |
| 5         | 3.500000 | 3.500000                                | -3.500000                               | ±0.014500                  | ±0.006100                |
| 6         | 2.500000 | 2.500000                                | -2.500000                               | ±0.010500                  | ±0.004500                |
| 7         | 2.000000 | 2.000000                                | -2.000000                               | $\pm 0.008500$             | ±0.003700                |
| 8         | 1.650000 | 1.650000                                | -1.650000                               | ±0.007100                  | ±0.003140                |
| 9         | 1.250000 | 1.250000                                | -1.250000                               | ±0.005500                  | ±0.002500                |
| 10        | 0.850000 | 0.850000                                | -0.850000                               | ±0.003900                  | ±0.001860                |
| 11        | 0.600000 | 0.600000                                | -0.600000                               | ±0.002900                  | ±0.001460                |
| 12        | 0.415000 | 0.415000                                | -0.415000                               | ±0.002160                  | ±0.001164                |
| 13        | 0.300000 | 0.300000                                | -0.300000                               | ±0.001700                  | ±0.000980                |
| 14        | 0.205000 | 0.205000                                | -0.205000                               | ±0.001320                  | ±0.000828                |
| 15        | 0.150000 | 0.150000                                | -0.150000                               | ±0.001100                  | ±0.000740                |
| 16        | 0.105000 | 0.105000                                | -0.105000                               | ±0.000920                  | ±0.000668                |
| 17        | 0.075000 | 0.075000                                | -0.075000                               | $\pm 0.000800$             | ±0.000620                |
| 18        | 0.055000 | 0.055000                                | -0.055000                               | ±0.000720                  | ±0.000588                |
| 19        | 0.037500 | 0.037500                                | -0.037500                               | ±0.000650                  | ±0.000560                |
| 20        | 0.026000 | 0.026000                                | -0.026000                               | $\pm 0.000604$             | ±0.000542                |
| 21        | 0.018500 | 0.018500                                | -0.018500                               | $\pm 0.000574$             | ±0.000530                |
| 22        | 0.013000 | 0.013000                                | - 0.013000                              | ±0.000552                  | ±0.000521                |
| 23        | 0.009000 | 0.009000                                | - 0.009000                              | ±0.000536                  | ±0.000514                |
| 24        | 0.006500 | 0.006500                                | -0.006500                               | ±0.000526                  | ±0.000510                |

 Table 4. Values for Verifying the Gain of the Main Analog Path (Continued)

**Note**: Error Positive Full-Scale Value = (Measured Positive Full-Scale Value) - (Ideal Positive Full-Scale Value)

Error Negative Full-Scale Value = (Measured Negative Full-Scale Value) - (Ideal Negative Full-Scale Value)

- 15. Call niFgen\_SetAttributeViReal64 to set the gain (NI-FGEN Gain property) using the following parameters:
  - vi: The session handle returned from niFgen\_init
  - channelName: "0"
  - attributeID: NIFGEN\_ATTR\_ARB\_GAIN
  - value: The *Gain* value listed in Table 4 for the current iteration
- 16. Call niFgen\_SetAttributeViInt32 to choose the positive full-scale DC waveform (NI-FGEN Arbitrary Waveform Handle property) using the following parameters:
  - vi: The session handle returned from niFgen\_init
  - channelName: "0"
  - attributeID: NIFGEN\_ATTR\_ARB\_WAVEFORM\_HANDLE
  - value: The wfmHandle from step 10 (positive full-scale handle)
- 17. Call niFgen\_InitiateGeneration (niFgen Initiate Generation VI) to initiate the waveform generation using the following parameter:
  - vi: The session handle returned from niFgen init
- 18. Measure the DC voltage from the NI 5421/5441. This value is the *Measured Positive Full-Scale Value*.
- 19. Determine the error for positive full scale using the following formula:

*Error Positive Full-Scale =* (*Measured Positive Full-Scale Value*) - (*Ideal Positive Full-Scale Value*)

Compare this error to the calibration limits listed in Table 4.

- 20. Call niFgen\_AbortGeneration (niFgen Abort Generation VI) to abort the waveform generation using the following parameter:
  - vi: The session handle returned from niFgen\_init
- 21. Call niFgen\_SetAttributeViInt32 to choose the negative full-scale DC waveform (NI-FGEN Arbitrary Waveform Handle property) using the following parameters:
  - vi: The session handle returned from niFgen\_init
  - channelName: "0"
  - attributeID: NIFGEN\_ATTR\_ARB\_WAVEFORM\_HANDLE
  - value: The wfmHandle from step 13 (negative full-scale handle)
- 22. Call niFgen\_InitiateGeneration (niFgen Initiate Generation VI) to initiate the waveform generation using the following parameter:
  - vi: The session handle returned from niFgen\_init
- 23. Measure the DC voltage from the NI 5421/5441. This value is the *Measured Negative Full-Scale Value*.

24. Determine the error for negative full scale using the following formula:

Error Negative Full-Scale = (Measured Negative Full-Scale Value) - (Ideal Negative Full-Scale Value)

Compare this error to the calibration limits listed in Table 4.

- 25. Call niFgen\_AbortGeneration (niFgen Abort Generation VI) to abort the waveform generation using the following parameter:
  - vi: The session handle returned from niFgen\_init
- 26. If any of the errors are greater than the As-Found Limits, perform an external adjustment.

#### Verifying the Main Analog Path Offset

To verify the offset of the NI 5421/5441 main analog path, complete the following steps:

- 1. Create an array of waveform samples for the mid-scale DC waveform (0 VDC). This array should contain 500 samples with each sample having the value 0.0 (representation: double).
- (LabVIEW Only) You must call the Initialize Array function to create the array of samples for step 1. Wire 0.0 to the element input and specify a dimension size of 500. Wire the initialized array output of the Initialize Array function to the Waveform Data Array input of the niFgen Create Waveform (DBL) VI in step 3.
- 3. Call niFgen\_CreateWaveformF64 (niFgen Create Waveform (DBL) VI) using the following parameters:
  - vi: The session handle returned from niFgen\_init
  - wfmSize: The size in samples (500) of the waveform that you created in step 1 or step 2
  - wfmData: The array of waveform samples that you created in step 1 or step 2
  - **wfmHandle**: The variable passed by reference through this parameter receives the value (waveform handle) that identifies the waveform created by this function (mid-scale handle).
- 4. Call niFgen\_SetAttributeViInt32 to choose the mid-scale handle DC waveform (NI-FGEN Arbitrary Waveform Handle property) using the following parameters:
  - vi: The session handle returned from niFgen\_init
  - channelName: "0"
  - attributeID: NIFGEN\_ATTR\_ARB\_WAVEFORM\_HANDLE
  - value: The wfmHandle from step 3 (mid-scale handle)

Repeat steps 5 through 16 for each of the 24 iterations listed in Table 5, changing the *Ideal Positive Offset, Ideal Negative Offset*, and *Gain* values for each iteration.

| Iteration | Gain      | ldeal<br>Positive<br>Offset<br>(Volts) | ldeal<br>Negative<br>Offset<br>(Volts) | As-Found<br>Limits (Volts) | As-Left<br>Limits (Volts) |
|-----------|-----------|----------------------------------------|----------------------------------------|----------------------------|---------------------------|
| 1         | 12.000000 | 6.000000                               | -6.000000                              | ±0.051500                  | ±0.021500                 |
| 2         | 10.000000 | 5.000000                               | -5.000000                              | ±0.043000                  | ±0.018000                 |
| 3         | 7.000000  | 3.500000                               | -3.500000                              | ±0.030250                  | ±0.012750                 |
| 4         | 5.000000  | 2.500000                               | -2.500000                              | ±0.021750                  | ±0.009250                 |
| 5         | 3.500000  | 1.750000                               | -1.750000                              | ±0.015375                  | ±0.006625                 |
| 6         | 2.500000  | 1.250000                               | -1.250000                              | ±0.011125                  | ±0.004875                 |
| 7         | 2.000000  | 1.000000                               | -1.000000                              | ±0.009000                  | $\pm 0.004000$            |
| 8         | 1.650000  | 0.825000                               | -0.825000                              | ±0.007513                  | ±0.003388                 |
| 9         | 1.250000  | 0.625000                               | -0.625000                              | ±0.005813                  | ±0.002688                 |
| 10        | 0.850000  | 0.425000                               | -0.425000                              | ±0.004113                  | ±0.001988                 |
| 11        | 0.600000  | 0.300000                               | -0.300000                              | ±0.003050                  | ±0.001550                 |
| 12        | 0.415000  | 0.207500                               | -0.207500                              | ±0.002264                  | ±0.001226                 |
| 13        | 0.300000  | 0.150000                               | -0.150000                              | ±0.001775                  | ±0.001025                 |
| 14        | 0.205000  | 0.102500                               | -0.102500                              | ±0.001371                  | ±0.000859                 |
| 15        | 0.150000  | 0.075000                               | -0.075000                              | ±0.001138                  | ±0.000763                 |
| 16        | 0.105000  | 0.052500                               | -0.052500                              | ±0.000946                  | ±0.000684                 |
| 17        | 0.075000  | 0.037500                               | -0.037500                              | ±0.000819                  | ±0.000631                 |
| 18        | 0.055000  | 0.027500                               | -0.027500                              | ±0.000734                  | ±0.000596                 |
| 19        | 0.037500  | 0.018750                               | -0.018750                              | ±0.000659                  | ±0.000566                 |
| 20        | 0.026000  | 0.013000                               | -0.013000                              | ±0.000611                  | ±0.000546                 |
| 21        | 0.018500  | 0.009250                               | - 0.009250                             | ±0.000579                  | ±0.000532                 |
| 22        | 0.013000  | 0.006500                               | - 0.006500                             | ±0.000555                  | ±0.000523                 |
| 23        | 0.009000  | 0.004500                               | - 0.004500                             | ±0.000538                  | ±0.000516                 |
| 24        | 0.006500  | 0.003250                               | - 0.003250                             | ±0.000528                  | ±0.000511                 |

Table 5. Values for Verifying the Offset of the Main Analog Path

**Note**: Error Positive Offset Value = (Measured Positive Offset Value) - (Ideal Positive Offset Value) Error Negative Offset Value = (Measured Negative Offset Value) - (Ideal Negative Offset Value)

- 5. Call niFgen\_SetAttributeViReal64 to set the offset (NI-FGEN Offset property) using the following parameters:
  - vi: The session handle returned from niFgen\_init
  - channelName: "0"
  - attributeID: NIFGEN\_ATTR\_ARB\_OFFSET
  - value: The *Ideal Positive Offset* value listed in Table 5 for the current iteration
- 6. Call niFgen\_SetAttributeViReal64 to set the gain (NI-FGEN Gain property) using the following parameters:
  - vi: The session handle returned from niFgen\_init
  - channelName: "0"
  - attributeID: NIFGEN\_ATTR\_ARB\_GAIN
  - value: The Gain value listed in Table 5 for the current iteration
- 7. Call niFgen\_InitiateGeneration (niFgen Initiate Generation VI) to initiate the waveform generation using the following parameter:
  - vi: The session handle returned from niFgen\_init
- 8. Measure the positive DC voltage from the NI 5421/5441. This value is the *Measured Positive Offset Value*.
- 9. Determine the error for positive offset using the following formula:

Error Positive Offset = (Measured Positive Offset Value) - (Ideal Positive Offset Value)

Compare this error to the calibration limits listed in Table 5.

- 10. Call niFgen\_AbortGeneration (niFgen Abort Generation VI) to abort the waveform generation using the following parameter:
  - vi: The session handle returned from niFgen\_init
- 11. Call niFgen\_SetAttributeViReal64 to set the offset (NI-FGEN Offset property) using the following parameters:
  - vi: The session handle returned from niFgen\_init
  - channelName: "0"
  - attributeID: NIFGEN\_ATTR\_ARB\_OFFSET
  - value: The Ideal Negative Offset value listed in Table 5 for the current iteration
- 12. Call niFgen\_InitiateGeneration (niFgen Initiate Generation VI) to initiate the waveform generation using the following parameter:
  - vi: The session handle returned from niFgen\_init
- 13. Measure the negative DC voltage from the NI 5421/5441. This value is the *Measured Negative Offset Value*.
- 14. Determine the error for negative offset using the following formula:

*Error Negative Offset =* (*Measured Negative Offset Value*) - (*Ideal Negative Offset Value*) Compare this error to the calibration limits listed in Table 5.

- 15. Call niFgen\_AbortGeneration (niFgen Abort Generation VI) to abort the waveform generation using the following parameter:
  - vi: The session handle returned from niFgen\_init
- 16. If any of the errors are greater than the calibration limits, perform an external adjustment.

#### Verifying the Direct Analog Path Gain

Complete the following steps to verify the NI 5421/5441 direct analog path gain.

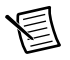

**Note** The offset is not adjustable for the direct analog path.

- 1. Call niFgen\_SetAttributeViReal64 to set the offset (NI-FGEN Offset property) using the following parameters:
  - vi: The session handle returned from niFgen\_init
  - channelName: "0"
  - attributeID: NIFGEN ATTR ARB OFFSET
  - **value**: 0
- 2. Call niFgen\_SetAttributeViInt32 to set the analog path (NI-FGEN Analog Path property) using the following parameters:
  - vi: The session handle returned from niFgen\_init
  - channelName: "0"
  - attributeID: NIFGEN ATTR ANALOG PATH
  - value: NIFGEN\_VAL\_DIRECT\_ANALOG\_PATH

Repeat steps 3 through 12 for each of the seven iterations listed in Table 6, changing the *Gain* value for each iteration.

| Iteration | Gain     | ldeal<br>Positive<br>Full-Scale<br>(Volts) | ldeal<br>Negative<br>Full-Scale<br>(Volts) | Offset<br>Limit<br>(Volts) | As-Found<br>Limits<br>(Volts) | As-Left<br>Limits<br>(Volts) |
|-----------|----------|--------------------------------------------|--------------------------------------------|----------------------------|-------------------------------|------------------------------|
| 1         | 1.000000 | 1.000000                                   | -1.000000                                  | ±0.025000                  | ±0.004000                     | ±0.001600                    |
| 2         | 0.950000 | 0.950000                                   | -0.950000                                  | ±0.025000                  | ±0.003800                     | ±0.001520                    |
| 3         | 0.900000 | 0.900000                                   | -0.900000                                  | ±0.025000                  | ±0.003600                     | ±0.001440                    |
| 4         | 0.850000 | 0.850000                                   | -0.850000                                  | ±0.025000                  | ±0.003400                     | ±0.001360                    |
| 5         | 0.800000 | 0.800000                                   | -0.800000                                  | ±0.025000                  | ±0.003200                     | ±0.001280                    |

Table 6. Values for Verifying the Gain of the Direct Analog Path

 Table 6. Values for Verifying the Gain of the Direct Analog Path (Continued)

| Iteration | Gain     | ldeal<br>Positive<br>Full-Scale<br>(Volts) | ldeal<br>Negative<br>Full-Scale<br>(Volts) | Offset<br>Limit<br>(Volts) | As-Found<br>Limits<br>(Volts) | As-Left<br>Limits<br>(Volts) |
|-----------|----------|--------------------------------------------|--------------------------------------------|----------------------------|-------------------------------|------------------------------|
| 6         | 0.750000 | 0.750000                                   | -0.750000                                  | ±0.025000                  | ±0.003000                     | ±0.001200                    |
| 7         | 0.710000 | 0.710000                                   | -0.710000                                  | ±0.025000                  | ±0.002840                     | ±0.001136                    |

**Note**: Offset = ((Measured Positive Full-Scale Value) + (Measured Negative Full-Scale Value))/2 Error Positive Full-Scale Value = (Measured Positive Full-Scale Value) - Offset - (Ideal Positive Full-Scale Value) Full-Scale Value)

Error Negative Full-Scale Value = (Measured Negative Full-Scale Value) - Offset - (Ideal Negative Full-Scale Value)

- 3. Call niFgen\_SetAttributeViReal64 to set the gain (NI-FGEN Gain property) using the following parameters:
  - vi: The session handle returned from niFgen\_init
  - channelName: "0"
  - attributeID: NIFGEN\_ATTR\_ARB\_GAIN
  - value: The *Gain* value listed in Table 6 for the current iteration
- 4. Call niFgen\_SetAttributeViInt32 to choose the positive full-scale DC waveform (NI-FGEN Arbitrary Waveform Handle property) using the following parameters:
  - vi: The session handle returned from niFgen\_init
  - channelName: "0"
  - attributeID: NIFGEN\_ATTR\_ARB\_WAVEFORM\_HANDLE
  - value: The wfmHandle from step 10 of the *Verifying the Main Analog Path Gain* section (positive full-scale handle)
- 5. Call niFgen\_InitiateGeneration (niFgen Initiate Generation VI) to initiate the waveform generation using the following parameter:
  - vi: The session handle returned from niFgen\_init
- 6. Measure the positive DC voltage from the NI 5421/5441. This value is the *Measured Positive Full-Scale Value*.
- 7. Call niFgen\_AbortGeneration (niFgen Abort Generation VI) to abort the waveform generation using the following parameter:
  - vi: The session handle returned from niFgen\_init
- 8. Call niFgen\_SetAttributeViInt32 to choose the negative full-scale DC waveform (NI-FGEN Arbitrary Waveform Handle property) using the following parameters:
  - vi: The session handle returned from niFgen\_init
  - channelName: "0"
  - attributeID: NIFGEN\_ATTR\_ARB\_WAVEFORM\_HANDLE

- value: The wfmHandle from step 13 of the *Verifying the Main Analog Path Gain* section (negative full-scale handle)
- 9. Call niFgen\_InitiateGeneration (niFgen Initiate Generation VI) to initiate the waveform generation using the following parameter:
  - vi: The session handle returned from niFgen\_init
- 10. Measure the negative DC voltage from the NI 5421/5441. This value is the *Measured Negative Full-Scale Value*.
- 11. Call niFgen\_AbortGeneration (niFgen Abort Generation VI) to abort the waveform generation using the following parameter:
  - vi: The session handle returned from niFgen\_init
- 12. Average the *Measured Positive Full-Scale Value* and *Measured Negative Full-Scale Value* to calculate the *Offset*.
- 13. Verify that the *Offset* is less than or equal to the *Offset Limit* listed in Table 6 for the current iteration.
- 14. Subtract the *Offset* and the *Ideal Full-Scale Value* from the *Measured Full-Scale Value* to get the *Error Full-Scale Value* for both the positive and negative settings, respectively.
- 15. If any of the errors are greater than the calibration limits listed in Table 6, perform an external adjustment.
- 16. Call niFgen\_close (niFgen Close VI) to close the instrument driver session, to destroy the instrument driver session and all of its properties, and to release any memory resources that NI-FGEN uses. Use the following parameter:
  - vi: The session handle returned from niFgen\_init

### Verifying the AC Voltage Amplitude Absolute Accuracy

This test verifies the AC voltage amplitude absolute accuracy of the NI 5421/5441 using a DMM. Complete the following steps to verify the AC accuracy of the NI 5421/5441.

- 1. Connect the NI 5421/5441 CH 0 front panel connector to the DMM. Connect the positive terminal to the center pin of the NI 5421/5441 SMB connector, and connect the negative terminal to the shield.
- 2. Call niFgen\_init (niFgen Initialize VI) using the following parameters:
  - **resourceName**: The name of the device that you want to verify. You can find this name under Devices and Interfaces in MAX.
  - IDQuery: VI\_TRUE
  - resetDevice: VI\_TRUE
  - vi: A pointer to a ViSession. The variable passed by reference through this parameter receives the value that identifies the session created by this function. This value acts as the session handle and is passed as the first parameter to all subsequent NI-FGEN functions.

- 3. Call niFgen\_ConfigureSampleRate (niFgen Set Sample Rate VI) using the following parameters:
  - vi: The session handle returned from niFgen\_init
  - Sample Rate: 100 MS/s (10000000)
- 4. Call niFgen\_SetAttributeViReal64 to set the load impedance (NI-FGEN Load Impedance property) using the following parameters:
  - vi: The session handle returned from niFgen\_init
  - channelName: "0"
  - attributeID: NIFGEN\_ATTR\_LOAD\_IMPEDANCE
  - value: 1000000
- 5. Call niFgen\_SetAttributeViBoolean to set the analog filter state (NI-FGEN Analog Filter Enabled property) using the following parameters:
  - vi: The session handle returned from niFgen\_init
  - channelName: "0"
  - attributeID: NIFGEN\_ATTR\_ANALOG\_FILTER\_ENABLED
  - value: VI\_FALSE
- 6. Call niFgen\_ConfigureOutputMode (niFgen Configure Output Mode VI) using the following parameters:
  - vi: The session handle returned from niFgen\_init
  - Output Mode: NIFGEN\_VAL\_OUTPUT\_ARB (Arbitrary Waveform)
- 7. Create an array of waveform samples. The waveform array should contain a single cycle sine wave of 2,000 samples and an amplitude of 1.
- (LabVIEW Only) You must call the niFgen Util Create Waveform Data VI to generate the single cycle sine wave with 2,000 samples and an amplitude of 1 for step 7. Wire the output of the niFgen Util Create Waveform Data VI to the Waveform Data Array input of the niFgen Create Waveform (DBL) VI in step 9.
- 9. Call niFgen\_CreateWaveformF64 (niFgen Create Waveform (DBL) VI) using the following parameters:
  - vi: The session handle returned from niFgen\_init
  - channelName: "0"
  - wfmSize: The size in samples (2000) of the waveform that you created in step 7 or step 8
  - wfmData: The array of waveform samples (double representation) that you created in step 7 or step 8
  - **wfmHandle**: A pointer to a waveform. The variable passed by reference through this parameter acts as a handle to the waveform and can be used for setting the active waveform, changing the data in the waveform, building sequences of waveforms, or deleting the waveform when it is no longer needed.

| Iteration | Gain      | DMM<br>Range<br>(V <sub>RMS</sub> ) | Expected<br>Amplitude<br>(V <sub>RMS</sub> ) | Test Limit<br>(-V <sub>RMS</sub> ) | Test Limit<br>(+V <sub>RMS</sub> ) |
|-----------|-----------|-------------------------------------|----------------------------------------------|------------------------------------|------------------------------------|
| 1         | 12.000000 | 50                                  | 8.485281                                     | -0.085560                          | 0.170413                           |
| 2         | 10.000000 | 50                                  | 7.071068                                     | -0.0714178                         | 0.142128                           |
| 3         | 7.000000  | 5                                   | 4.949747                                     | -0.050205                          | 0.099702                           |
| 4         | 5.000000  | 5                                   | 3.535534                                     | -0.036062                          | 0.071418                           |
| 5         | 3.500000  | 5                                   | 2.474874                                     | -0.025456                          | 0.050205                           |
| 6         | 2.500000  | 5                                   | 1.767767                                     | -0.018385                          | 0.036062                           |
| 7         | 2.000000  | 5                                   | 1.414214                                     | -0.014849                          | 0.028991                           |
| 8         | 1.650000  | 5                                   | 1.166726                                     | -0.012374                          | 0.024042                           |
| 9         | 1.250000  | 5                                   | 0.883883                                     | -0.009546                          | 0.018385                           |
| 10        | 0.850000  | 5                                   | 0.601041                                     | -0.006718                          | 0.012728                           |
| 11        | 0.600000  | 0.5                                 | 0.424264                                     | -0.004950                          | 0.009192                           |
| 12        | 0.415000  | 0.5                                 | 0.293449                                     | -0.003642                          | 0.006576                           |
| 13        | 0.300000  | 0.5                                 | 0.212132                                     | -0.002828                          | 0.004950                           |
| 14        | 0.205000  | 0.5                                 | 0.144957                                     | -0.0021587                         | 0.003606                           |
| 15        | 0.150000  | 0.5                                 | 0.106066                                     | -0.001768                          | 0.002828                           |
| 16        | 0.105000  | 0.5                                 | 0.074246                                     | -0.001450                          | 0.002192                           |
| 17        | 0.075000  | 0.5                                 | 0.053033                                     | -0.001237                          | 0.001768                           |
| 18        | 0.055000  | 0.5                                 | 0.038809                                     | -0.001096                          | 0.001485                           |
| 19        | 0.037500  | 0.5                                 | 0.026517                                     | -0.003359                          | 0.006010                           |
| 20        | 0.026000  | 0.5                                 | 0.018385                                     | -0.0008910                         | 0.001075                           |
| 21        | 0.018500  | 0.5                                 | 0.013081                                     | -0.000838                          | 0.000969                           |
| 22        | 0.013000  | 0.5                                 | 0.009192                                     | -0.000799                          | 0.000891                           |
| 23        | 0.009000  | 0.5                                 | 0.006364                                     | -0.000771                          | 0.000834                           |
| 24        | 0.006500  | 0.5                                 | 0.004596                                     | -0.000753                          | 0.000799                           |

 Table 7. Values for Verifying the AC Voltage Amplitude Absolute Accuracy

- 10. Configure the DMM using the following settings:
  - Function: AC voltage
  - Range: Refer to Table 7
  - Input impedance:  $1 M\Omega$
  - Average readings: 4
  - Digits: 6.5

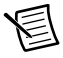

**Note** These values assume you are using an NI 4070 DMM. For other DMMs, use the range closest to the values listed in step 9. The input impedance should be equal to or greater than the values indicated in Table 2, *Equipment Required for Calibrating the NI 5421/5441*.

- 11. Repeat steps 9 through 18 for each of the 24 iterations listed in Table 7, changing the *Gain* and *DMM Range* ( $V_{RMS}$ ) values for each iteration.
- 12. Call niFgen\_SetAttributeViReal64 (NI-FGEN Gain property) to set the gain using the following parameters:
  - vi: The session handle returned from niFgen\_init
  - channelName: "0"
  - attributeID: NIFGEN\_ATTR\_ARB\_GAIN
  - value: The Gain value listed in Table 7 for the current iteration
- 13. Call niFgen\_InitiateGeneration (niFgen Initiate Generation VI) using the following parameter:
  - vi: The session handle returned from niFgen\_init
- 14. Wait 5 seconds for the output of the NI 5421/5441 to settle.
- 15. Measure and record the output voltage amplitude with the DMM. This value is the measured amplitude,  $measuredV_{RMS}$ .
- 16. Calculate the peak amplitude error using the following equation:

 $expectedV_{RMS} - measuredV_{RMS} = error$ 

- 17. Compare the output error to the test limits in Table 7 for the current iteration.
- 18. Call niFgen\_AbortGeneration (niFgen Abort Generation VI) to abort the current generation using the following parameter:
  - vi: The session handle returned from niFgen\_init
- 19. Call niFgen\_close (niFgen Close VI) to close the instrument driver session, to destroy the instrument driver session and all of its properties, and to release any memory resources that NI-FGEN uses. Use the following parameter:
  - vi: The session handle returned from niFgen\_init
- 20. If any of the errors are greater than the As-Found Limits, perform an external adjustment.

### Verifying Frequency Response (Flatness)

This test verifies the frequency response (flatness) of the NI 5421/5441 using a power meter. The flatness verification has two subprocedures that verify the following:

- Main analog path flatness: low-gain amplifier and high-gain amplifier
- Direct analog path flatness

#### Verifying the Main Analog Path Flatness

Complete the following steps to verify the main analog path flatness of the NI 5421/5441.

- 1. Connect the NI 5421/5441 CH 0 front panel connector to the power meter using the required adapter.
- 2. Call niFgen\_init (niFgen Initialize VI) using the following parameters:
  - **resourceName**: The name of the device that you want to verify. You can find this name under Devices and Interfaces in MAX.
  - **IDQuery**: VI\_TRUE
  - resetDevice: VI\_TRUE
  - vi: A pointer to a ViSession. The variable passed by reference through this parameter receives the value that identifies the session created by this function. This value acts as the session handle and is passed as the first parameter to all subsequent NI-FGEN functions.
- 3. Call niFgenSetAttributeViBoolean (NI-FGEN Output Enabled property) to disable the NI 5421/5441 output. Use the following parameters:
  - channelName: "0"
  - attributeID: NIFGEN\_ATTR\_OUTPUT\_ENABLED
  - value: VI\_FALSE
  - vi: The session handle returned from niFgen\_init
- 4. Null the power meter according to the power meter documentation.
- 5. Configure the power meter using the following settings:
  - Average: 16
  - Measure: Watts
- 6. Call niFgen\_SetAttributeViReal64 to set the offset (NI-FGEN Offset property) using the following parameters:
  - vi: The session handle returned from niFgen\_init
  - channelName: "0"
  - attributeID: NIFGEN ATTR ARB OFFSET
  - **value**: 0
- 7. Call niFgen\_SetAttributeViInt32 to set the main analog path (NI-FGEN Analog Path property) using the following parameters:
  - vi: The session handle returned from niFgen\_init
  - channelName: "0"

- attributeID: NIFGEN ATTR ANALOG PATH
- value: NIFGEN VAL MAIN ANALOG PATH
- 8. Call niFgen\_SetAttributeViReal64 to set the gain (NI-FGEN Gain property) using the following parameters:
  - vi: The session handle returned from niFgen\_InitExtCal
  - channelName: "0"
  - attributeID: NIFGEN\_ATTR\_ARB\_GAIN
  - value: 1
- 9. Call niFgenSetAttributeViBoolean (NI-FGEN Output Enabled property) to enable the NI 5421/5441 output. Use the following parameters:
  - channelName: "0"
  - attributeID: NIFGEN\_ATTR\_OUTPUT\_ENABLED
  - value: VI\_TRUE
  - vi: The session handle returned from niFgen\_init
- 10. Call niFgen\_ConfigureSampleRate (niFgen Set Sample Rate VI) using the following parameters:
  - vi: The session handle returned from niFgen\_init
  - Sample Rate: 100 MS/s (10000000)

Repeat steps 11 through 20 for each iteration in Table 8, changing the *Number of Samples* and *Number of Cycles* for each iteration.

| Table 8  | NI 5421/5441    | Setup for | Main Analog | Path  | Flatness  | Verification |
|----------|-----------------|-----------|-------------|-------|-----------|--------------|
| Table 0. | 111 372 1/377 1 | Octup IOI | main Analog | i aui | 1 1011033 | vernication  |

|           |           |                      |                     | Published Specification |                        |
|-----------|-----------|----------------------|---------------------|-------------------------|------------------------|
| Iteration | Frequency | Number of<br>Samples | Number of<br>Cycles | Low-Gain<br>Amplifier   | High-Gain<br>Amplifier |
| 1         | 50 kHz    | 2,000                | 1                   | REF                     | REF                    |
| 2         | 100 kHz   | 1,000                | 1                   | -1.0 dB to<br>+0.5 dB   | -1.2 dB to<br>+0.5 dB  |
| 3         | 1 MHz     | 1,000                | 10                  | -1.0 dB to<br>+0.5 dB   | -1.2 dB to<br>+0.5 dB  |
| 4         | 5 MHz     | 1,000                | 50                  | -1.0 dB to<br>+0.5 dB   | -1.2 dB to<br>+0.5 dB  |
| 5         | 10 MHz    | 1,000                | 100                 | -1.0 dB to<br>+0.5 dB   | -1.2 dB to<br>+0.5 dB  |
| 6         | 15 MHz    | 1,000                | 150                 | -1.0 dB to<br>+0.5 dB   | -1.2 dB to<br>+0.5 dB  |

|           |           |                      |                     | Published Specification |                        |  |
|-----------|-----------|----------------------|---------------------|-------------------------|------------------------|--|
| Iteration | Frequency | Number of<br>Samples | Number of<br>Cycles | Low-Gain<br>Amplifier   | High-Gain<br>Amplifier |  |
| 7         | 20 MHz    | 1,000                | 200                 | -1.0 dB to<br>+0.5 dB   | -1.2 dB to<br>+0.5 dB  |  |
| 8         | 43 MHz    | 1,000                | 430                 | -3.0 dB to<br>+0.5 dB   | -3.0 dB to<br>+0.5 dB  |  |

- 11. Create an array of waveform samples. Each waveform should have samples and cycles that correspond to the current iteration in Table 8.
- 12. (LabVIEW Only) You must call the Sine Pattern VI to create the array of waveform samples for step 11. Specify an **amplitude** of 0.5, and **samples** and **cycles** that correspond to the current iteration in Table 8. Wire the **Sinusoidal Pattern** output of the Sine Pattern VI to the **Waveform Data Array** input of the niFgen Create Waveform (DBL) VI in step 13.
- 13. Call niFgen\_CreateWaveformF64 (niFgen Create Waveform (DBL) VI) using the following parameters:
  - vi: The session handle returned from niFgen\_init
  - channelName: "0"
  - wfmSize: The size in samples of the waveform that you created in step 11 or step 12
  - wfmArray: The array of waveform samples that you created in step 11 or step 12 (double representation)
  - wfmHandle: A pointer to a waveform. The variable passed by reference through this
    parameter acts as a handle to the waveform and can be used for setting the active
    waveform, changing the data in the waveform, building sequences of waveforms, or
    deleting the waveform when it is no longer needed.
- 14. Call niFgen\_SetAttributeViInt32 (NI-FGEN Arbitrary Waveform Handle property) using the following parameters:
  - vi: The session handle returned from niFgen\_init
  - channelName: "0"
  - attributeID: NIFGEN\_ATTR\_ARB\_WAVEFORM\_HANDLE
  - value: The wfmHandle from step 13
  - a. Call niFgen\_SetAttributeViBoolean to set the digital filter state (NI-FGEN Digital Filter Enabled property) using the following parameters:
    - vi: The session handle returned from niFgen\_InitExtCal
    - channelName: "0"
    - attributeID: NIFGEN\_ATTR\_DIGITAL\_FILTER\_ENABLED
    - value: VI\_TRUE

- b. Call niFgen\_SetAttributeViReal64 to set the digital filter interpolation factor (NI-FGEN Digital Filter Interpolation Factor property) using the following parameters:
  - vi: The session handle returned from niFgen\_InitExtCal
  - channelName: "0"
  - attributeID: NIFGEN\_ATTR\_DIGITAL\_FILTER\_INTERPOLATION\_FACTOR
  - **value**: 4
- 15. Call niFgen\_InitiateGeneration (niFgen Initiate Generation VI) using the following parameter:
  - vi: The session handle returned from niFgen\_init
- 16. Allow the power meter to stabilize for 10 seconds.
- 17. Measure and record the power  $(W_j)$  of the positive output in Watts. Use the recorded power at 50 kHz as reference power  $(W_{ref})$ .
- 18. Call niFgen\_AbortGeneration (niFgen Abort Generation VI) to abort the current generation using the following parameter:
  - vi: The session handle returned from niFgen\_init
- 19. For iterations 2-7 in Table 8, using the recorded power values, calculate the deviation from the reference (50 kHz) power using the following equation:

$$Flatness(dB) = 10\log\left(\frac{W_f}{W_{ref}}\right)$$

- 20. Compare the *Flatness (dB)* calculated in step 19 to the *Published Specification* value for the current amplifier path listed in Table 8.
- 21. To verify the flatness for the High-Gain Amplifier Path, repeat the process from step 1, but in step 8, set the **Gain** to 3.
- 22. Call niFgen\_close (niFgen Close VI) to close the instrument driver session, to destroy the instrument driver session and all of its properties, and to release any memory resources that NI-FGEN uses. Use the following parameter:
  - vi: The session handle returned from niFgen\_init

#### Verifying the Direct Analog Path Flatness

Complete the following steps to verify the direct analog path flatness of the NI 5421/5441, complete the following steps:

- 1. Connect the NI 5421/5441 CH 0 front panel connector to the power meter using the required adapter.
- 2. Call niFgen\_init (niFgen Initialize VI) using the following parameters:
  - **resourceName**: The name of the device that you want to verify. You can find this name under Devices and Interfaces in MAX.
  - IDQuery: VI\_TRUE
  - resetDevice: VI TRUE

- vi: A pointer to a ViSession. The variable passed by reference through this parameter receives the value that identifies the session created by this function. This value acts as the session handle and is passed as the first parameter to all subsequent NI-FGEN functions.
- 3. Call niFgenSetAttributeViBoolean (NI-FGEN Output Enabled property) to disable the NI 5421/5441 output. Use the following parameters:
  - channelName: "0"
  - attributeID: NIFGEN ATTR OUTPUT ENABLED
  - value: VI FALSE
  - vi: The session handle returned from niFgen\_init
- 4. Null the power meter according to the power meter documentation.
- 5. Configure the power meter using the following settings:
  - Average: 16
  - Measure: Watts
- 6. Call niFgen\_SetAttributeViReal64 to set the offset (NI-FGEN Offset property) using the following parameters:
  - vi: The session handle returned from niFgen\_init
  - channelName: "0"
  - attributeID: NIFGEN\_ATTR\_ARB\_OFFSET
  - **value**: 0
- 7. Call niFgen\_SetAttributeViInt32 to set the analog path (NI-FGEN Analog Path property) using the following parameters:
  - vi: The session handle returned from niFgen\_init
  - channelName: "0"
  - attributeID: NIFGEN\_ATTR\_ANALOG\_PATH
  - value: NIFGEN\_VAL\_DIRECT\_ANALOG\_PATH
- 8. Call niFgen\_SetAttributeViReal64 to set the gain (NI-FGEN Gain property) using the following parameters:
  - vi: The session handle returned from niFgen\_InitExtCal
  - channelName: "0"
  - attributeID: NIFGEN\_ATTR\_ARB\_GAIN
  - value: 0.5
- 9. Call niFgenSetAttributeViBoolean (NI-FGEN Output Enabled property) to enable the NI 5421/5441 output. Use the following parameters:
  - channelName: "0"
  - attributeID: NIFGEN\_ATTR\_OUTPUT\_ENABLED
  - value: VI\_TRUE
  - vi: The session handle returned from niFgen init

- 10. Call niFgen\_ConfigureSampleRate (niFgen Set Sample Rate VI) using the following parameters:
  - vi: The session handle returned from niFgen\_init
  - Sample Rate: 100 MS/s (10000000)

Repeat steps 11 through 20 for each iteration in Table 9, changing the *Number of Samples* and *Number of Cycles* for each iteration.

| Iteration | Frequency | Number of Samples | Number of<br>Cycles | Published Specification |
|-----------|-----------|-------------------|---------------------|-------------------------|
| 1         | 50 kHz    | 2,000             | 1                   | REF                     |
| 2         | 100 kHz   | 1,000             | 1                   | -0.4 dB to +0.3 dB      |
| 3         | 1 MHz     | 1,000             | 10                  | -0.4 dB to +0.3 dB      |
| 4         | 5 MHz     | 1,000             | 50                  | -0.4 dB to +0.3 dB      |
| 5         | 10 MHz    | 1,000             | 100                 | -0.4 dB to +0.3 dB      |
| 6         | 15 MHz    | 1,000             | 150                 | -0.4 dB to +0.4 dB      |
| 7         | 20 MHz    | 1,000             | 200                 | -0.4 dB to +0.4 dB      |
| 8         | 25 MHz    | 1,000             | 250                 | -0.4 dB to +0.6 dB      |
| 9         | 30 MHz    | 1,000             | 300                 | -0.4 dB to +0.6 dB      |
| 10        | 35 MHz    | 1,000             | 350                 | -0.4 dB to +0.6 dB      |
| 11        | 40 MHz    | 1,000             | 400                 | -0.4 dB to +0.6 dB      |
| 12        | 43 MHz    | 1,000             | 430                 | -3.0 dB to +0.6 dB      |

Table 9. NI 5421/5441 Setup for Direct Analog Path Flatness Verification

- 11. Create an array of waveform samples. Each waveform should have samples and cycles that correspond to the current iteration in Table 9.
- 12. (LabVIEW Only) You must call the Sine Pattern VI to create the array of waveform samples for step 11. Specify an **amplitude** of 1, and **samples** and **cycles** that correspond to the current iteration in Table 9. Wire the **Sinusoidal Pattern** output of the Sine Pattern VI to the **Waveform Data Array** input of the niFgen Create Waveform (DBL) VI in step 13.
- 13. Call niFgen\_CreateWaveformF64 (niFgen Create Waveform (DBL) VI) using the following parameters:
  - vi: The session handle returned from niFgen\_init
  - channelName: "0"
  - wfmSize: The size in samples of the waveform that you created in step 11 or step 12.
  - wfmArray: The array of waveform samples from step 11 or step 12 (double representation)

- **wfmHandle**: A pointer to a waveform. The variable passed by reference through this parameter acts as a handle to the waveform and can be used for setting the active waveform, changing the data in the waveform, building sequences of waveforms, or deleting the waveform when it is no longer needed.
- 14. Call niFgen\_SetAttributeViInt32 (NI-FGEN Arbitrary Waveform Handle property) using the following parameters:
  - vi: The session handle returned from niFgen\_init
  - channelName: "0"
  - attributeID: NIFGEN ATTR ARB WAVEFORM HANDLE
  - value: The wfmHandle from step 13
  - a. Call niFgen\_SetAttributeViBoolean to set the digital filter state (NI-FGEN Digital Filter Enabled property) using the following parameters:
    - vi: The session handle returned from niFgen\_InitExtCal
    - channelName: "0"
    - attributeID: NIFGEN ATTR DIGITAL FILTER ENABLED
    - value: VI TRUE
  - Call niFgen\_SetAttributeViReal64 to set the digital filter interpolation factor (NI-FGEN Digital Filter Interpolation Factor property) using the following parameters:
    - vi: The session handle returned from niFgen\_InitExtCal
    - channelName: "0"
    - attributeID: NIFGEN ATTR DIGITAL FILTER INTERPOLATION FACTOR
    - value: 4
- 15. Call niFgen\_InitiateGeneration (niFgen Initiate Generation VI) using the following parameter:
  - vi: The session handle returned from niFgen\_init
- 16. Allow the power meter to stabilize for 10 seconds.
- 17. Measure and record the power  $(W_f)$  of the positive output in Watts. Use the recorded power at 50 kHz as reference power  $(W_{ref})$ .
- 18. Call niFgen\_AbortGeneration (niFgen Abort Generation VI) to abort the current generation using the following parameter:
  - vi: The session handle returned from niFgen\_init
- 19. For iterations 2-11 in Table 9, using the recorded power values, calculate the deviation from the reference (50 kHz) power using the following equation:

$$Flatness(dB) = 10\log\left(\frac{W_f}{W_{ref}}\right)$$

20. Compare the *Flatness (dB)* values calculated in step 19 to the *Published Specification* listed in Table 9.

- 21. Call niFgen\_close (niFgen Close VI) to close the instrument driver session, to destroy the instrument driver session and all of its properties, and to release any memory resources that NI-FGEN uses. Use the following parameter:
  - vi: The session handle returned from niFgen\_init

### Adjusting the NI 5421/5441

If the NI 5421/5441 successfully passes all verification within the calibration test limits, adjustment is recommended, but not required, to guarantee its published specifications for the next two years. If the NI 5421/5441 is not within the calibration test limits for each verification procedure, perform the adjustment procedure to improve the accuracy of the NI 5421/5441. Refer to the *Calibration Options* section to determine which procedures to perform.

An adjustment is required only once every two years. The adjustment procedure automatically updates the calibration date and temperature in the EEPROM of the signal generator.

If the NI 5421/5441 passed verification within the calibration test limits and you do not want to do an adjustment, you can update the calibration date and onboard calibration temperature without making any adjustments by completing the following steps.

- 1. Call niFgen\_InitExtCal (niFgen Init Ext Cal VI) to open an NI-FGEN external calibration session using the following parameters:
  - **resourceName**: The name of the device you want to calibrate. This name can be found under Devices and Interfaces in MAX.
  - **password**: The password required to open an external calibration session. If this password has not been changed since manufacturing, the password is "NI".
  - vi: A pointer to a ViSession. The variable passed by reference through this parameter receives the value that identifies the external calibration session created by this function. This value acts as the session handle and is passed as the first parameter to all subsequent NI-FGEN functions.
- 2. Call niFgen\_CloseExtCal (niFgen Close Ext Cal VI) using the following parameters:
  - vi: The session handle returned from niFgen\_InitExtCal
  - action: NIFGEN\_VAL\_EXT\_CAL\_COMMIT

The external calibration procedure adjusts the analog output, the oscillator frequency, and the calibration ADC. Analog output adjustment characterizes the DC gains and the offsets of the analog path to ensure the analog output voltage accuracy. Adjusting the oscillator frequency adjusts the onboard oscillator to ensure frequency accuracy. Calibration ADC adjustment characterizes the onboard ADC gain and offset so that self-calibration results in an accurately calibrated device.

You cannot perform an external calibration using a standard NI-FGEN session. You must create an external calibration session using niFgen\_InitExtCal (niFgen Init Ext Cal VI). An external calibration session allows you to use NI-FGEN functions and attributes that are specifically for external calibration, while still allowing you to use all the standard NI-FGEN functions and attributes with the external calibration session. Along with the standard NI-FGEN attributes, the external calibration session uses a set of calibration constants that are determined during the calibration procedure and stored in the device onboard memory when the session is closed. NI-FGEN uses these calibration constants during a standard NI-FGEN session to ensure that the device operates within its specifications.

You must close an external calibration session by using niFgen\_CloseExtCal (niFgen Close Ext Cal VI), as shown in the following figure.

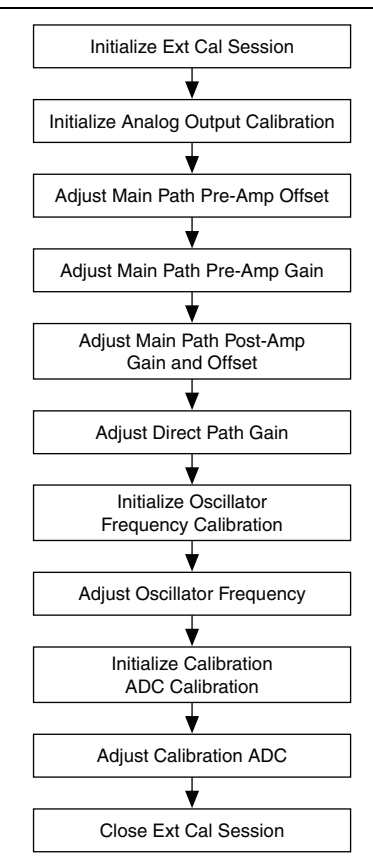

Figure 2. NI 5421/5441 External Calibration Procedure

### Adjusting the Analog Output

The analog output adjustment procedure has several subprocedures that adjust the following parameters:

- Main analog path preamplifier offset
- Main analog path preamplifier gain
- Main analog path postamplifier gain and offset
- Direct analog path gain

In each of these subprocedures, you put the device in several configurations and take several output measurements. You then pass these measurements to NI-FGEN, which determines the calibration constants for the device.

#### Initializing Analog Output Calibration

- 1. Call niFgen\_InitializeAnalogOutputCalibration (niFgen Initialize Analog Output Calibration VI) using the following parameter:
  - vi: The session handle returned from niFgen\_InitExtCal
- 2. Call niFgen\_WriteBinary16AnalogStaticValue (niFgen Write Binary 16 Analog Static Value VI) to set the main DAC value using the following parameters:
  - vi: The session handle returned from niFgen\_InitExtCal
  - channelName: "0"
  - value: 0
- 3. Call niFgen\_SetAttributeViInt32 to set the analog path value (NI-FGEN Analog Path property) using the following parameters:
  - vi: The session handle returned from niFgen\_InitExtCal
  - channelName: "0"
  - attributeID: NIFGEN\_ATTR\_ANALOG\_PATH
  - value: NIFGEN\_VAL\_FIXED\_LOW\_GAIN\_ANALOG\_PATH
- 4. Call niFgen\_SetAttributeViInt32 to set the gain DAC value (NI-FGEN Gain DAC Value property) using the following parameters:
  - vi: The session handle returned from niFgen\_InitExtCal
  - channelName: "0"
  - attributeID: NIFGEN\_ATTR\_GAIN\_DAC\_VALUE
  - value: 2000
- 5. Call niFgen\_SetAttributeViInt32 to set the offset DAC value (NI-FGEN Offset DAC Value property) using the following parameters:
  - vi: The session handle returned from niFgen\_InitExtCal
  - channelName: "0"
  - attributeID: NIFGEN\_ATTR\_OFFSET\_DAC\_VALUE
  - value: 32767
- 6. Call niFgen\_SetAttributeViBoolean to set the analog filter state (NI-FGEN Analog Filter Enabled property) using the following parameters:
  - vi: The session handle returned from niFgen\_InitExtCal
  - channelName: "0"
  - attributeID: NIFGEN\_ATTR\_ANALOG\_FILTER\_ENABLED
  - value: VI\_FALSE

- 7. Call niFgen\_SetAttributeViReal64 to set the preamplifier attenuation (NI-FGEN Pre-Amplifier Attenuation property) using the following parameters:
  - vi: The session handle returned from niFgen\_InitExtCal
  - channelName: "0"
  - attributeID: NIFGEN\_ATTR\_PRE\_AMPLIFIER\_ATTENUATION
  - value: 0
- 8. Call niFgen\_SetAttributeViReal64 to set the postamplifier attenuation (NI-FGEN Post-Amplifier Attenuation property) using the following parameters:
  - vi: The session handle returned from niFgen\_InitExtCal
  - channelName: "0"
  - attributeID: NIFGEN\_ATTR\_POST\_AMPLIFIER\_ATTENUATION
  - value: 0
- 9. Call niFgen\_SetAttributeViReal64 to set the output impedance (NI-FGEN Output Impedance property) using the following parameters:
  - vi: The session handle returned from niFgen\_InitExtCal
  - channelName: "0"
  - attributeID: NIFGEN\_ATTR\_OUTPUT\_IMPEDANCE
  - value: 50
- 10. Call niFgen\_SetAttributeViBoolean to enable the analog output (NI-FGEN Output Enabled property) using the following parameters:
  - vi: The session handle returned from niFgen\_InitExtCal
  - channelName: "0"
  - attributeID: NIFGEN\_ATTR\_OUTPUT\_ENABLED
  - value: VI\_TRUE
- 11. Call niFgen\_Commit (niFgen Commit VI) to commit the attribute values to the device using the following parameter:
  - vi: The session handle returned from niFgen\_InitExtCal

#### Adjusting the Main Analog Path Preamplifier Offset

- 1. Call niFgen\_SetAttributeViInt32 to set the analog path value (NI-FGEN Analog Path property) using the following parameters:
  - vi: The session handle returned from niFgen\_InitExtCal
  - channelName: "0"
  - attributeID: NIFGEN\_ATTR\_ANALOG\_PATH
  - value: NIFGEN\_VAL\_FIXED\_LOW\_GAIN\_ANALOG\_PATH
- 2. Call niFgen\_SetAttributeViReal64 to set the postamplifier attenuation (NI-FGEN Post-Amplifier Attenuation property) using the following parameters:
  - vi: The session handle returned from niFgen\_InitExtCal
  - channelName: "0"

- attributeID: NIFGEN\_ATTR\_POST\_AMPLIFIER\_ATTENUATION
- value: 0
- 3. Call niFgen\_WriteBinary16AnalogStaticValue (niFgen Write Binary 16 Analog Static Value VI) to set the main DAC value using the following parameters:
  - vi: The session handle returned from niFgen\_InitExtCal
  - channelName: "0"
  - value: 0
- 4. Repeat steps 5 through 8 for each of the 10 iterations listed in the following table, changing the *Analog Filter Enable*, *Preamplifier Attenuation*, and *Current Configuration* values for each iteration.

| Iteration | Analog<br>Filter<br>Enable | Preamplifier<br>Attenuation | Current Configuration                               |
|-----------|----------------------------|-----------------------------|-----------------------------------------------------|
| 1         | VI_FALSE                   | 0                           | NIFGEN_VAL_CAL_CONFIG_MAIN_<br>PATH_FILTER_OFF_0DB  |
| 2         | VI_FALSE                   | 3                           | NIFGEN_VAL_CAL_CONFIG_MAIN_<br>PATH_FILTER_OFF_3DB  |
| 3         | VI_FALSE                   | 6                           | NIFGEN_VAL_CAL_CONFIG_MAIN_<br>PATH_FILTER_OFF_6DB  |
| 4         | VI_FALSE                   | 9                           | NIFGEN_VAL_CAL_CONFIG_MAIN_<br>PATH_FILTER_OFF_9DB  |
| 5         | VI_FALSE                   | 12                          | NIFGEN_VAL_CAL_CONFIG_MAIN_<br>PATH_FILTER_OFF_12DB |
| 6         | VI_TRUE                    | 0                           | NIFGEN_VAL_CAL_CONFIG_MAIN_<br>PATH_FILTER_ON_0DB   |
| 7         | VI_TRUE                    | 3                           | NIFGEN_VAL_CAL_CONFIG_MAIN_<br>PATH_FILTER_ON_3DB   |
| 8         | VI_TRUE                    | 6                           | NIFGEN_VAL_CAL_CONFIG_MAIN_<br>PATH_FILTER_ON_6DB   |
| 9         | VI_TRUE                    | 9                           | NIFGEN_VAL_CAL_CONFIG_MAIN_<br>PATH_FILTER_ON_9DB   |
| 10        | VI_TRUE                    | 12                          | NIFGEN_VAL_CAL_CONFIG_MAIN_<br>PATH_FILTER_ON_12DB  |

#### Table 10. Attributes and Values for Main Analog Path Preamplifier Offset

- 5. Call niFgen\_SetAttributeViBoolean to set the analog filter state (NI-FGEN Analog Filter Enabled property) using the following parameters:
  - vi: The session handle returned from niFgen\_InitExtCal
  - channelName: "0"

- attributeID: NIFGEN\_ATTR\_ANALOG\_FILTER\_ENABLED
- **value**: The *Analog Filter Enable* value for the current iteration from Table 10.
- 6. Call niFgen\_SetAttributeViReal64 to set the preamplifier attenuation (NI-FGEN Pre-Amplifier Attenuation property) using the following parameters:
  - vi: The session handle returned from niFgen\_InitExtCal
  - channelName: "0"
  - attributeID: NIFGEN\_ATTR\_PRE\_AMPLIFIER\_ATTENUATION
  - value: The *Preamplifier Attenuation* value for the current iteration from Table 10.
- 7. Complete the following steps to take the voltage measurements at the NI 5421/5441 CH 0 front panel connector into a high-impedance load:
  - a. Call niFgen\_SetAttributeViInt32 to set the gain DAC value (NI-FGEN Gain DAC Value property) using the following parameters:
    - vi: The session handle returned from niFgen\_InitExtCal
    - channelName: "0"
    - attributeID: NIFGEN\_ATTR\_GAIN\_DAC\_VALUE
    - value: 2000
  - b. Call niFgen\_SetAttributeViInt32 to set the offset DAC value (NI-FGEN Offset DAC Value property) using the following parameters:
    - vi: The session handle returned from niFgen\_InitExtCal
    - channelName: "0"
    - attributeID: NIFGEN ATTR OFFSET DAC VALUE
    - value: 50000
  - c. Call niFgen\_Commit (niFgen Commit VI) to commit the attribute values to the device using the following parameter:
    - vi: The session handle returned from niFgen\_InitExtCal
  - d. Wait 500 ms for the output to settle.
  - e. Use the DMM to measure the voltage generated by the device. This measurement is measurement 0, which is used in step 8.
  - f. Call niFgen\_SetAttributeViInt32 to set the gain DAC value (NI-FGEN Gain DAC Value property) using the following parameters:
    - vi: The session handle returned from niFgen\_InitExtCal
    - channelName: "0"
    - attributeID: NIFGEN\_ATTR\_GAIN\_DAC\_VALUE
    - value: 1000
  - g. Call niFgen\_Commit (niFgen Commit VI) to commit the attribute values to the device using the following parameter:
    - vi: The session handle returned from niFgen\_InitExtCal
  - h. Wait 500 ms for the output to settle.

- i. Use the DMM to measure the voltage generated by the device. This measurement is measurement 1, which is used in step 8.
- j. Call niFgen\_SetAttributeViInt32 to set the offset DAC value (NI-FGEN Offset DAC Value property) using the following parameters:
  - vi: The session handle returned from niFgen\_InitExtCal
  - channelName: "0"
  - attributeID: NIFGEN\_ATTR\_OFFSET\_DAC\_VALUE
  - value: 15000
- k. Call niFgen\_Commit (niFgen Commit VI) to commit the attribute values to the device using the following parameter:
  - vi: The session handle returned from niFgen\_InitExtCal
- 1. Wait 500 ms for the output to settle.
- m. Use the DMM to measure the voltage generated by the device. This measurement is measurement 2, which is used in step 8.
- 8. Call niFgen\_CalAdjustMainPathPreAmpOffset (niFgen Cal Adjust Main Path Pre Amp Offset VI) using the following parameters:
  - vi: The session handle returned from niFgen\_InitExtCal
  - channelName: "0"
  - **configuration**: The *Current Configuration* value for the current iteration from Table 10
  - **gainDACValues**: An array containing two elements—the two values (2000, 1000) that you set as the gain DAC in the order that you measured them
  - **offsetDACValues**: An array containing two elements—the two values (50000, 15000) that you set as the offset DAC in the order that you measured them
  - **measuredOutputs**: An array containing three elements—the three output voltages (measurement 0, measurement 1, measurement 2) that you measured in the order that you measured them.

#### Adjusting the Main Analog Path Preamplifier Gain

- 1. Call niFgen\_SetAttributeViInt32 to set the analog path value (NI-FGEN Analog Path property) using the following parameters:
  - vi: The session handle returned from niFgen\_InitExtCal
  - channelName: "0"
  - attributeID: NIFGEN\_ATTR\_ANALOG\_PATH
  - value: NIFGEN\_VAL\_FIXED\_LOW\_GAIN\_ANALOG\_PATH
- 2. Call niFgen\_SetAttributeViReal64 to set the postamplifier attenuation (NI-FGEN Post-Amplifier Attenuation property) using the following parameters:
  - vi: The session handle returned from niFgen\_InitExtCal
  - channelName: "0"

- attributeID: NIFGEN\_ATTR\_POST\_AMPLIFIER\_ATTENUATION
- **value**: 0
- 3. Call niFgen\_SetAttributeViInt32 to set the offset DAC value (NI-FGEN Offset DAC Value property) using the following parameters:
  - vi: The session handle returned from niFgen InitExtCal
  - channelName: "0"
  - attributeID: NIFGEN\_ATTR\_OFFSET\_DAC\_VALUE
  - value: 32000

Repeat steps 4 through 7 for each of the 10 iterations listed in Table 11, changing the *Analog Filter Enable, Preamplifier Attenuation*, and *Current Configuration* values for each iteration.

| Iteration | Analog Filter<br>Enable | Preamplifier<br>Attenuation | Current Configuration                               |
|-----------|-------------------------|-----------------------------|-----------------------------------------------------|
| 1         | VI_FALSE                | 0                           | NIFGEN_VAL_CAL_CONFIG_MAIN_<br>PATH_FILTER_OFF_0DB  |
| 2         | VI_FALSE                | 3                           | NIFGEN_VAL_CAL_CONFIG_MAIN_<br>PATH_FILTER_OFF_3DB  |
| 3         | VI_FALSE                | 6                           | NIFGEN_VAL_CAL_CONFIG_MAIN_<br>PATH_FILTER_OFF_6DB  |
| 4         | VI_FALSE                | 9                           | NIFGEN_VAL_CAL_CONFIG_MAIN_<br>PATH_FILTER_OFF_9DB  |
| 5         | VI_FALSE                | 12                          | NIFGEN_VAL_CAL_CONFIG_MAIN_P<br>ATH_FILTER_OFF_12DB |
| 6         | VI_TRUE                 | 0                           | NIFGEN_VAL_CAL_CONFIG_MAIN_<br>PATH_FILTER_ON_0DB   |
| 7         | VI_TRUE                 | 3                           | NIFGEN_VAL_CAL_CONFIG_MAIN_<br>PATH_FILTER_ON_3DB   |
| 8         | VI_TRUE                 | 6                           | NIFGEN_VAL_CAL_CONFIG_MAIN_<br>PATH_FILTER_ON_6DB   |
| 9         | VI_TRUE                 | 9                           | NIFGEN_VAL_CAL_CONFIG_MAIN_<br>PATH_FILTER_ON_9DB   |
| 10        | VI_TRUE                 | 12                          | NIFGEN_VAL_CAL_CONFIG_MAIN_<br>PATH_FILTER_ON_12DB  |

Table 11. Attributes and Values for Main Analog Path Preamplifier Gain

- 4. Call niFgen\_SetAttributeViBoolean to set the analog filter state (NI-FGEN Analog Filter Enabled property) using the following parameters:
  - vi: The session handle returned from niFgen InitExtCal
  - channelName: "0"

- attributeID: NIFGEN\_ATTR\_ANALOG\_FILTER\_ENABLED
- value: The Analog Filter Enable value for the current iteration from Table 11
- 5. Call niFgen\_SetAttributeViReal64 to set the preamplifier attenuation (NI-FGEN Pre-Amplifier Attenuation property) using the following parameters:
  - vi: The session handle returned from niFgen\_InitExtCal
  - channelName: "0"
  - attributeID: NIFGEN\_ATTR\_PRE\_AMPLIFIER\_ATTENUATION
  - value: The *Preamplifier Attenuation* value for the current iteration from Table 11
- 6. Complete the following steps to take the voltage measurements at the NI 5421/5441 CH 0 front panel connector into a high-impedance load:
  - a. Call niFgen\_SetAttributeViInt32 to set the gain DAC value (NI-FGEN Gain DAC Value property) using the following parameters:
    - vi: The session handle returned from niFgen\_InitExtCal
    - channelName: "0"
    - attributeID: NIFGEN\_ATTR\_GAIN\_DAC\_VALUE
    - value: 1500
  - b. Call niFgen\_WriteBinary16AnalogStaticValue (niFgen Write Binary 16 Analog Static Value VI) to set the main DAC value using the following parameters:
    - vi: The session handle returned from niFgen\_InitExtCal
    - channelName: "0"
    - value: 25233
  - c. Call niFgen\_Commit (niFgen Commit VI) to commit the attribute values to the device using the following parameter:
    - vi: The session handle returned from niFgen InitExtCal
  - d. Wait 500 ms for the output to settle.
  - e. Use the DMM to measure the voltage generated by the device. This measurement is measurement 0, which is used in step 7.
  - f. Call niFgen\_SetAttributeViInt32 to set the gain DAC value (NI-FGEN Gain DAC Value property) using the following parameters:
    - vi: The session handle returned from niFgen InitExtCal
    - channelName: "0"
    - attributeID: NIFGEN\_ATTR\_GAIN\_DAC\_VALUE
    - value: 2000
  - g. Call niFgen\_WriteBinary16AnalogStaticValue (niFgen Write Binary 16 Analog Static Value VI) to set the main DAC value using the following parameters:
    - vi: The session handle returned from niFgen\_InitExtCal
    - channelName: "0"
    - value: -29232

- h. Call niFgen\_Commit (niFgen Commit VI) to commit the attribute values to the device using the following parameter:
  - vi: The session handle returned from niFgen\_InitExtCal
- i. Wait 500 ms for the output to settle.
- j. Use the DMM to measure the voltage generated by the device. This measurement is measurement 1, which is used in step 7.
- 7. Call niFgen\_CalAdjustMainPathPreAmpGain (niFgen Cal Adjust Main Path Pre Amp Gain VI) using the following parameters:
  - vi: The session handle returned from niFgen\_InitExtCal
  - channelName: "0"
  - **configuration**: The *Current Configuration* value for the current iteration from Table 11
  - **mainDACValues**: An array containing two elements—the two values (25233, -29232) that you set for the main DAC—in the order that you measured them
  - **gainDACValues**: An array containing two elements—the two values (1500, 2000) that you set for the gain DAC—in the order that you measured them
  - **offsetDACValues**: An array containing one element—the value (32000) that you set for the offset DAC
  - **measuredOutputs**: An array containing two elements—the two output voltages (measurement 0, measurement 1) that you measured—in the order that you measured them

#### Adjusting the Main Analog Path Postamplifier Gain and Offset

- 1. Call niFgen\_WriteBinary16AnalogStaticValue (niFgen Write Binary 16 Analog Static Value VI) to set the main DAC value using the following parameters:
  - vi: The session handle returned from niFgen\_InitExtCal
  - channelName: "0"
  - value: 0
- 2. Call niFgen\_SetAttributeViBoolean to set the analog filter state (NI-FGEN Analog Filter Enabled property) using the following parameters:
  - vi: The session handle returned from niFgen\_InitExtCal
  - channelName: "0"
  - attributeID: NIFGEN\_ATTR\_ANALOG\_FILTER\_ENABLED
  - value: VI FALSE
- 3. Call niFgen\_SetAttributeViReal64 to set the preamplifier attenuation (NI-FGEN Pre-Amplifier Attenuation property) using the following parameters:
  - vi: The session handle returned from niFgen\_InitExtCal
  - channelName: "0"
  - attributeID: NIFGEN\_ATTR\_PRE\_AMPLIFIER\_ATTENUATION
  - value: 0

- 4. Call niFgen\_SetAttributeViInt32 to set the gain DAC value (NI-FGEN Gain DAC Value property) using the following parameters:
  - vi: The session handle returned from niFgen\_InitExtCal
  - channelName: "0"
  - attributeID: NIFGEN\_ATTR\_GAIN\_DAC\_VALUE
  - value: 2000

Repeat steps 5 through 8 for each of the eight iterations listed in Table 12, changing the *Analog Path*, *Postamplifier Attenuation*, and *Current Configuration* values for each iteration.

| Iteration | Analog Path                                | Post-amplifier<br>Attenuation | Current Configuration                                  |
|-----------|--------------------------------------------|-------------------------------|--------------------------------------------------------|
| 1         | NIFGEN_VAL_FIXED_<br>LOW_GAIN_ANALOG_PATH  | 0                             | NIFGEN_VAL_CAL_<br>CONFIG_MAIN_PATH_<br>LOW_GAIN_0DB   |
| 2         | NIFGEN_VAL_FIXED_<br>LOW_GAIN_ANALOG_PATH  | 12                            | NIFGEN_VAL_CAL_<br>CONFIG_MAIN_PATH_<br>LOW_GAIN_12DB  |
| 3         | NIFGEN_VAL_FIXED_<br>LOW_GAIN_ANALOG_PATH  | 24                            | NIFGEN_VAL_CAL_<br>CONFIG_MAIN_PATH_<br>LOW_GAIN_24DB  |
| 4         | NIFGEN_VAL_FIXED_<br>LOW_GAIN_ANALOG_PATH  | 36                            | NIFGEN_VAL_CAL_<br>CONFIG_MAIN_PATH_<br>LOW_GAIN_36DB  |
| 5         | NIFGEN_VAL_FIXED_<br>HIGH_GAIN_ANALOG_PATH | 0                             | NIFGEN_VAL_CAL_<br>CONFIG_MAIN_PATH_<br>HIGH_GAIN_0DB  |
| 6         | NIFGEN_VAL_FIXED_<br>HIGH_GAIN_ANALOG_PATH | 12                            | NIFGEN_VAL_CAL_<br>CONFIG_MAIN_PATH_<br>HIGH_GAIN_12DB |
| 7         | NIFGEN_VAL_FIXED_<br>HIGH_GAIN_ANALOG_PATH | 24                            | NIFGEN_VAL_CAL_<br>CONFIG_MAIN_PATH_<br>HIGH_GAIN_24DB |
| 8         | NIFGEN_VAL_FIXED_<br>HIGH_GAIN_ANALOG_PATH | 36                            | NIFGEN_VAL_CAL_<br>CONFIG_MAIN_PATH_<br>HIGH_GAIN_36DB |

| Table 12 | Attributes and | Values for the | Main Analog | Path Postam     | olifier Gain | and Offset |
|----------|----------------|----------------|-------------|-----------------|--------------|------------|
|          | All ibules and | values for the | main Analog | i alli i Uslain |              | and Onset  |

- 5. Call niFgen\_SetAttributeViInt32 to set the analog path value (NI-FGEN Analog Path property) using the following parameters:
  - vi: The session handle returned from niFgen\_InitExtCal
  - channelName: "0"

- attributeID: NIFGEN\_ATTR\_ANALOG\_PATH
- value: The Analog Path value for the current iteration from Table 12
- 6. Call niFgen\_SetAttributeViReal64 to set the Postamplifier attenuation (NI-FGEN Post-Amplifier Attenuation property) using the following parameters:
  - vi: The session handle returned from niFgen InitExtCal
  - channelName: "0"
  - attributeID: NIFGEN\_ATTR\_POST\_AMPLIFIER\_ATTENUATION
  - value: The *Postamplifier Attenuation* value for the current iteration from Table 12
- 7. Complete the following steps to take the voltage measurements at the NI 5421/5441 CH 0 front panel connector into a high-impedance load:
  - a. Call niFgen\_SetAttributeViInt32 to set the offset DAC value (NI-FGEN Offset DAC Value property) using the following parameters:
    - vi: The session handle returned from niFgen\_InitExtCal
    - channelName: "0"
    - attributeID: NIFGEN ATTR OFFSET DAC VALUE
    - value: 50000
  - b. Call niFgen\_Commit (niFgen Commit VI) to commit the attribute values to the device using the following parameter:
    - vi: The session handle returned from niFgen\_InitExtCal
  - c. Wait 500 ms for the output to settle.
  - d. Use the DMM to measure the voltage generated by the device. This measurement is measurement 0, which is used in step 8.
  - e. Call niFgen\_SetAttributeViInt32 to set the offset DAC value (NI-FGEN Offset DAC Value property) using the following parameters:
    - vi: The session handle returned from niFgen\_InitExtCal
    - channelName: "0"
    - attributeID: NIFGEN ATTR OFFSET DAC VALUE
    - value: 15000
  - f. Call niFgen\_Commit (niFgen Commit VI) to commit the attribute values to the device using the following parameter:
    - vi: The session handle returned from niFgen\_InitExtCal
  - g. Wait 500 ms for the output to settle.
  - h. Use the DMM to measure the voltage generated by the device. This measurement is measurement 1, which is used in step 8.
- 8. Call niFgen\_CalAdjustMainPathPostAmpGainAndOffset (niFgen Cal Adjust Main Path Post Amp Gain And Offset VI) using the following parameters:
  - vi: The session handle returned from niFgen InitExtCal
  - channelName: "0"

- **configuration**: The *Current Configuration* value for the current iteration from Table 12
- **mainDACValues**: An array containing two elements—the values (0, 0)—that you set on the main DAC**gainDACValues**: An array containing one element—the value (2000)—that you set on the gain DAC
- offsetDACValues: An array containing two elements—the two values (50000, 15000)—that you set on the offset DAC in order
- measuredOutputs: An array containing two elements—the two output voltages (measurement 0, measurement 1)—that you measured in order

#### Adjusting the Direct Analog Path Gain

- 1. Call niFgen\_WriteBinary16AnalogStaticValue (niFgen Write Binary 16 Analog Static Value VI) to set the main DAC value using the following parameters:
  - vi: The session handle returned from niFgen\_InitExtCal
  - channelName: "0"
  - **value**: 0
- 2. Call niFgen\_SetAttributeViInt32 to set the gain DAC value (NI-FGEN Gain DAC Value property) using the following parameters:
  - vi: The session handle returned from niFgen\_InitExtCal
  - channelName: "0"
  - attributeID: NIFGEN\_ATTR\_GAIN\_DAC\_VALUE
  - value: 2000
- 3. Call niFgen\_SetAttributeViInt32 to set the offset DAC value (NI-FGEN Offset DAC Value property) using the following parameters:
  - vi: The session handle returned from niFgen\_InitExtCal
  - channelName: "0"
  - attributeID: NIFGEN\_ATTR\_OFFSET\_DAC\_VALUE
  - value: 32767
- 4. Call niFgen\_SetAttributeViBoolean to set the analog filter state (NI-FGEN Analog Filter Enabled property) using the following parameters:
  - vi: The session handle returned from niFgen\_InitExtCal
  - channelName: "0"
  - attributeID: NIFGEN\_ATTR\_ANALOG\_FILTER\_ENABLED
  - value: VI\_FALSE
- 5. Call niFgen\_SetAttributeViReal64 to set the preamplifier attenuation (NI-FGEN Pre-Amplifier Attenuation property) using the following parameters:
  - vi: The session handle returned from niFgen\_InitExtCal
  - channelName: "0"
  - attributeID: NIFGEN\_ATTR\_PRE\_AMPLIFIER\_ATTENUATION
  - **value**: 0

- 6. Call niFgen\_SetAttributeViReal64 to set the postamplifier attenuation (NI-FGEN Post-Amplifier Attenuation property) using the following parameters:
  - vi: The session handle returned from niFgen\_InitExtCal
  - channelName: "0"
  - attributeID: NIFGEN\_ATTR\_POST\_AMPLIFIER\_ATTENUATION
  - value: 0
- 7. Call niFgen\_SetAttributeViReal64 to set the output impedance (NI-FGEN Output Impedance property) using the following parameters:
  - vi: The session handle returned from niFgen\_InitExtCal
  - channelName: "0"
  - attributeID: NIFGEN\_ATTR\_OUTPUT\_IMPEDANCE
  - value: 50
- 8. Call niFgen\_SetAttributeViBoolean to enable the analog output (NI-FGEN Output Enabled property) using the following parameters:
  - vi: The session handle returned from niFgen InitExtCal
  - channelName: "0"
  - attributeID: NIFGEN\_ATTR\_OUTPUT\_ENABLED
  - value: VI\_TRUE
- 9. Call niFgen\_SetAttributeViInt32 to set the analog path value (NI-FGEN Analog Path property) using the following parameters:
  - vi: The session handle returned from niFgen InitExtCal
  - channelName: "0"
  - attributeID: NIFGEN\_ATTR\_ANALOG\_PATH
  - value: NIFGEN VAL DIRECT ANALOG PATH
- 10. Call niFgen\_Commit (niFgen Commit VI) to commit the attribute values to the device using the following parameter:
  - vi: The session handle returned from niFgen InitExtCal
- 11. Complete the following steps to take the voltage measurements at the NI 5421/5441 CH 0 front panel connector into a high-impedance load:
  - a. Call niFgen\_WriteBinary16AnalogStaticValue (niFgen Write Binary 16 Analog Static Value VI) to set the main DAC value using the following parameters:
    - vi: The session handle returned from niFgen\_InitExtCal
    - channelName: "0"
    - value: 32767
  - b. Call niFgen\_SetAttributeViInt32 to set the gain DAC value (NI-FGEN Gain DAC Value property) using the following parameters:
    - vi: The session handle returned from niFgen\_InitExtCal
    - channelName: "0"

- attributeID: NIFGEN\_ATTR\_GAIN\_DAC\_VALUE
- value: 1800
- c. Call niFgen\_Commit (niFgen Commit VI) to commit the attribute values to the device using the following parameter:
  - vi: The session handle returned from niFgen InitExtCal
- d. Wait 500 ms for the output to settle.
- e. Use the DMM to measure the voltage generated by the device. This measurement is measurement 0, which is used in step 12.
- f. Call niFgen\_SetAttributeViInt32 to set the gain DAC value (NI-FGEN Gain DAC Value property) using the following parameters:
  - vi: The session handle returned from niFgen\_InitExtCal
  - channelName: "0"
  - attributeID: NIFGEN\_ATTR\_GAIN\_DAC\_VALUE
  - value: 2600
- g. Call niFgen\_Commit (niFgen Commit VI) to commit the attribute values to the device using the following parameter:
  - vi: The session handle returned from niFgen\_InitExtCal
- h. Wait 500 ms for the output to settle.
- i. Use the DMM to measure the voltage generated by the device. This measurement is measurement 1, which is used in step 12.
- j. Call niFgen\_WriteBinary16AnalogStaticValue (niFgen Write Binary 16 Analog Static Value VI) to set the main DAC value using the following parameters:
  - vi: The session handle returned from niFgen InitExtCal
  - channelName: "0"
  - value: -32767
- k. Call niFgen\_SetAttributeViInt32 to set the gain DAC value (NI-FGEN Gain DAC Value property) using the following parameters:
  - vi: The session handle returned from niFgen\_InitExtCal
  - channelName: "0"
  - attributeID: NIFGEN\_ATTR\_GAIN\_DAC\_VALUE
  - value: 1500
- 1. Call niFgen\_Commit (niFgen Commit VI) to commit the attribute values to the device using the following parameter:
  - vi: The session handle returned from niFgen\_InitExtCal
- m. Wait 500 ms for the output to settle.
- n. Use the DMM to measure the voltage generated by the device. This measurement is measurement 2, which is used in step 12.
- o. Call niFgen\_SetAttributeViInt32 to set the gain DAC value (NI-FGEN Gain DAC Value property) using the following parameters:

- vi: The session handle returned from niFgen InitExtCal
- channelName: "0"
- attributeID: NIFGEN\_ATTR\_GAIN\_DAC\_VALUE
- value: 2300
- p. Call niFgen\_Commit (niFgen Commit VI) to commit the attribute values to the device using the following parameter:
  - vi: The session handle returned from niFgen\_InitExtCal
- q. Wait 500 ms for the output to settle.
- r. Use the DMM to measure the voltage generated by the device. This measurement is measurement 3, which is used in step 12.
- 12. Call niFgen\_CalAdjustDirectPathGain (niFgen Cal Adjust Direct Path Gain VI) using the following parameters:
  - vi: The session handle returned from niFgen\_InitExtCal
  - channelName: "0"
  - **mainDACValues**: An array containing two elements—the two values (32767, -32767) that you set on the main DAC in order
  - **gainDACValues**: An array containing four elements—the four values (1800, 2600, 1500, 2300) that you set on the gain DAC in order
  - measuredOutputs: An array containing four elements—the four output voltages (measurement 0, measurement 1, measurement 2, measurement 3) that you measured in order

### Adjusting the Oscillator Frequency

Adjusting the oscillator frequency involves generating a sine wave at a desired frequency and then iteratively measuring the frequency, passing the measured value to NI-FGEN so that the oscillator can be adjusted, and then remeasuring the resulting frequency. Repeat this process until the difference between the desired and measured frequency falls within the desired tolerance, which is 4.5 ppm. This adjustment ensures the frequency accuracy of the onboard oscillator.

- 1. Call niFgen\_InitializeOscillatorFrequencyCalibration (niFgen Initialize Oscillator Frequency Calibration VI) using the following parameter:
  - vi: The session handle returned from niFgen\_InitExtCal
- 2. Call niFgen\_SetAttributeViReal64 to set the sample rate (niFgen Set Sample Rate VI) using the following parameters:
  - vi: The session handle returned from niFgen\_InitExtCal
  - channelName: "0"
  - attributeID: NIFGEN\_ATTR\_ARB\_SAMPLE\_RATE
  - value: 10000000

- 3. Call niFgen\_SetAttributeViReal64 to set the gain (NI-FGEN Gain property) using the following parameters:
  - vi: The session handle returned from niFgen\_InitExtCal
  - channelName: "0"
  - attributeID: NIFGEN\_ATTR\_ARB\_GAIN
  - value: 1

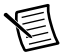

**Note** You can adjust this value based on which measuring device you use.

- 4. Call niFgen\_SetAttributeViReal64 to set the offset (NI-FGEN Offset property) using the following parameters:
  - vi: The session handle returned from niFgen\_InitExtCal
  - channelName: "0"
  - attributeID: NIFGEN\_ATTR\_ARB\_OFFSET
  - value: 0

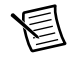

**Note** You can adjust this value based on which measuring device you use.

- 5. Call niFgen\_SetAttributeViBoolean to set the analog filter state (NI-FGEN Analog Filter Enabled property) using the following parameters:
  - vi: The session handle returned from niFgen\_InitExtCal
  - channelName: "0"
  - attributeID: NIFGEN\_ATTR\_ANALOG\_FILTER\_ENABLED
  - value: VI\_TRUE
- 6. Call niFgen\_SetAttributeViBoolean to set the digital filter state (NI-FGEN Digital Filter Enabled property) using the following parameters:
  - vi: The session handle returned from niFgen\_InitExtCal
  - channelName: "0"
  - attributeID: NIFGEN\_ATTR\_DIGITAL\_FILTER\_ENABLED
  - value: VI\_TRUE
- 7. Call niFgen\_SetAttributeViReal64 to set the digital filter interpolation factor (NI-FGEN Digital Filter Interpolation Factor property) using the following parameters:
  - vi: The session handle returned from niFgen\_InitExtCal
  - channelName: "0"
  - attributeID: NIFGEN\_ATTR\_DIGITAL\_FILTER\_INTERPOLATION\_FACTOR
  - **value**: 4
- 8. Call niFgen\_SetAttributeViReal64 to set the output impedance (NI-FGEN Output Impedance property) using the following parameters:
  - vi: The session handle returned from niFgen\_InitExtCal
  - channelName: "0"

- attributeID: NIFGEN ATTR OUTPUT IMPEDANCE
- value: 50
- 9. Call niFgen\_SetAttributeViBoolean to enable the analog output (NI-FGEN Output Enabled property) using the following parameters:
  - vi: The session handle returned from niFgen\_InitExtCal
  - channelName: "0"
  - attributeID: NIFGEN ATTR OUTPUT ENABLED
  - value: VI TRUE
- 10. Generate an array of waveform samples.

Each waveform should have 10 samples per cycle, with a total of 500 samples and 50 sine wave cycles. Because you set the sample rate to 100 MS/s and because there are 10 samples per cycle, the resulting waveform is a 10 MHz sine wave.

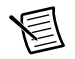

**Note** The sample values of this waveform must fall between -1.0 and 1.0.

- 11. Call niFgen\_CreateArbWaveform (niFgen Create Arbitrary Waveform VI) using the following parameters:
  - vi: The session handle returned from niFgen\_InitExtCal
  - wfmSize: The size in samples (500) of the waveform you created in step 10
  - wfmData: The array of waveform samples that you created in step 10
  - **wfmHandle**: The variable passed by reference through this parameter receives the value (waveform handle) that identifies the waveform created by this function.
- 12. Call niFgen\_SetAttributeViInt32 to choose the sine waveform (NI-FGEN Arbitrary Waveform Handle property) using the following parameters:
  - vi: The session handle returned from niFgen\_init
  - channelName: "0"
  - attributeID: NIFGEN\_ATTR\_ARB\_WAVEFORM\_HANDLE
  - value: The wfmHandle from step 11 (sine waveform handle)
- 13. Call niFgen\_InitiateGeneration (niFgen Initiate Generation VI) to initiate the waveform generation using the following parameter:
  - vi: The session handle returned from niFgen\_InitExtCal
- 14. Measure the frequency of the generated waveform. This value is the *Measured Frequency*, which is used in step 15.
- 15. Repeat steps 15a through 15d for as long as the difference between the *Measured Frequency* and the desired frequency (10 MHz) is greater than the tolerance (4.5 ppm).

The measured frequency should converge on the desired frequency. If the measured frequency does not converge on the desired frequency within 16 iterations, a problem may exist with your measurement device or the NI 5421/5441.

- a. Call niFgen\_AbortGeneration (niFgen Abort Generation VI) to abort the waveform generation using the following parameter:
  - vi: The session handle returned from niFgen\_InitExtCal

- b. Call niFgen\_CalAdjustOscillatorFrequency (niFgen Cal Adjust Oscillator Frequency VI) using the following parameters:
  - vi: The session handle returned from niFgen\_InitExtCal
  - **desiredFrequencyInHz**: The desired frequency (1000000) of the generated sinusoid in Hz
  - **measuredFrequencyInHz**: The measured frequency of the generated sinusoid in Hz
- c. Call niFgen\_InitiateGeneration (niFgen Initiate Generation VI) to initiate the waveform generation using the following parameter:
  - vi: The session handle returned from niFgen\_InitExtCal
- d. Measure the frequency of the generated waveform. This value is the *Measured Frequency*.
- 16. Call niFgen\_AbortGeneration (niFgen Abort Generation VI) to abort the waveform generation using the following parameter:
  - vi: The session handle returned from niFgen\_InitExtCal

### Adjusting the Calibration ADC

The NI 5421/5441 has an onboard calibration ADC used during self-calibration. To adjust the calibration ADC, characterize the gain and offset associated with this ADC so that a self-calibration results in an accurately calibrated device.

- 1. Call niFgen\_InitializeCalADCCalibration (niFgen Initialize Cal ADC Calibration VI) using the following parameter:
  - vi: The session handle returned from niFgen\_InitExtCal
- 2. Call niFgen\_WriteBinary16AnalogStaticValue (niFgen Write Binary 16 Analog Static Value VI) to set the main DAC value using the following parameters:
  - vi: The session handle returned from niFgen\_InitExtCal
  - channelName: "0"
  - **value**: 0
- 3. Call niFgen\_SetAttributeViInt32 to set the analog path value (NI-FGEN Analog Path property) using the following parameters:
  - vi: The session handle returned from niFgen\_InitExtCal
  - channelName: "0"
  - attributeID: NIFGEN\_ATTR\_ANALOG\_PATH
  - value: NIFGEN\_VAL\_FIXED\_LOW\_GAIN\_ANALOG\_PATH
- 4. Call niFgen\_SetAttributeViInt32 to set the gain DAC value (NI-FGEN Gain DAC Value property) using the following parameters:
  - vi: The session handle returned from niFgen\_InitExtCal
  - channelName: "0"
  - attributeID: NIFGEN\_ATTR\_GAIN\_DAC\_VALUE
  - value: 1700

- 5. Call niFgen\_SetAttributeViInt32 to set the offset DAC value (NI-FGEN Offset DAC Value property) using the following parameters:
  - vi: The session handle returned from niFgen\_InitExtCal
  - channelName: "0"
  - attributeID: NIFGEN\_ATTR\_OFFSET\_DAC\_VALUE
  - value: 32767
- 6. Call niFgen\_SetAttributeViBoolean to set the analog filter state (NI-FGEN Analog Filter Enabled property) using the following parameters:
  - vi: The session handle returned from niFgen\_InitExtCal
  - channelName: "0"
  - attributeID: NIFGEN\_ATTR\_ANALOG\_FILTER\_ENABLED
  - value: VI\_FALSE
- 7. Call niFgen\_SetAttributeViReal64 to set the preamplifier attenuation (NI-FGEN Pre-Amplifier Attenuation property) using the following parameters:
  - vi: The session handle returned from niFgen InitExtCal
  - channelName: "0"
  - attributeID: NIFGEN\_ATTR\_PRE\_AMPLIFIER\_ATTENUATION
  - value: 0
- 8. Call niFgen\_SetAttributeViReal64 to set the postamplifier attenuation (NI-FGEN Post-Amplifier Attenuation property) using the following parameters:
  - vi: The session handle returned from niFgen InitExtCal
  - channelName: "0"
  - attributeID: NIFGEN\_ATTR\_POST\_AMPLIFIER\_ATTENUATION
  - value: 0
- 9. Call niFgen\_SetAttributeViReal64 to set the output impedance (NI-FGEN Output Impedance property) using the following parameters:
  - vi: The session handle returned from niFgen InitExtCal
  - channelName: "0"
  - **attributeID**: NIFGEN\_ATTR\_OUTPUT\_IMPEDANCE
  - value: 50
- 10. Call niFgen\_SetAttributeViBoolean to enable the analog output (NI-FGEN Output Enabled property) using the following parameters:
  - vi: The session handle returned from niFgen\_InitExtCal
  - channelName: "0"
  - attributeID: NIFGEN\_ATTR\_OUTPUT\_ENABLED
  - value: VI TRUE
- 11. Call niFgen\_Commit (niFgen Commit VI) to commit the attribute values to the device using the following parameter:
  - vi: The session handle returned from niFgen\_InitExtCal

- 12. Wait 500 ms for the output to settle.
- 13. Call niFgen\_SetAttributeViInt32 to set the calibration ADC input (NI-FGEN Cal ADC Input property) using the following parameters:
  - vi: The session handle returned from niFgen\_InitExtCal
  - **channelName**: "" (empty string)
  - attributeID: NIFGEN\_ATTR\_CAL\_ADC\_INPUT
  - value: NIFGEN\_VAL\_ANALOG\_OUTPUT
- 14. Call niFgen\_WriteBinary16AnalogStaticValue (niFgen Write Binary 16 Analog Static Value VI) to set the main DAC value using the following parameters:
  - vi: The session handle returned from niFgen\_InitExtCal
  - channelName: "0"
  - value: 27232
- 15. Call niFgen\_SetAttributeViBoolean to disable the analog output (NI-FGEN Output Enabled property) using the following parameters:
  - vi: The session handle returned from niFgen\_InitExtCal
  - channelName: "0"
  - attributeID: NIFGEN\_ATTR\_OUTPUT\_ENABLED
  - value: VI\_FALSE
- 16. Call niFgen\_Commit (niFgen Commit VI) to commit the attribute values to the device using the following parameter:
  - vi: The session handle returned from niFgen InitExtCal
- 17. Wait 500 ms for the output to settle.
- 18. Call niFgen\_ReadCalADC (niFgen Read CAL ADC VI) to measure the analog output voltage with the onboard calibration ADC using the following parameters:
  - vi: The session handle returned from niFgen\_InitExtCal
  - numberOfReadsToAverage: 3
  - returnCalibratedValue: VI\_FALSE
  - **calADCValue**: A ViReal64 variable. The variable passed by reference through this parameter receives the voltage measured by the onboard ADC. This value is cal ADC measurement 0, which is used in step 32.
- 19. Call niFgen\_SetAttributeViBoolean to enable the analog output (NI-FGEN Output Enabled property) using the following parameters:
  - vi: The session handle returned from niFgen\_InitExtCal
  - channelName: "0"
  - attributeID: NIFGEN\_ATTR\_OUTPUT\_ENABLED
  - value: VI\_TRUE
- 20. Call niFgen\_Commit (niFgen Commit VI) to commit the attribute values to the device using the following parameter:
  - vi: The session handle returned from niFgen\_InitExtCal

- 21. Wait 500 ms for the output to settle.
- 22. Use the DMM to measure the NI 5421/5441 voltage output directly into the DMM into a high-impedance load. This measurement is external measurement 0, which is used in step 32.
- 23. Call niFgen\_WriteBinary16AnalogStaticValue (niFgen Write Binary 16 Analog Static Value VI) to set the main DAC value using the following parameters:
  - vi: The session handle returned from niFgen InitExtCal
  - channelName: "0"
  - value: 10232
- 24. Call niFgen\_SetAttributeViBoolean to disable the analog output (NI-FGEN Output Enabled property) using the following parameters:
  - vi: The session handle returned from niFgen\_InitExtCal
  - channelName: "0"
  - attributeID: NIFGEN\_ATTR\_OUTPUT\_ENABLED
  - value: VI\_FALSE
- 25. Call niFgen\_Commit (niFgen Commit VI) to commit the attribute values to the device using the following parameter:
  - vi: The session handle returned from niFgen\_InitExtCal
- 26. Wait 500 ms for the output to settle.
- 27. Call niFgen\_ReadCalADC (niFgen Read CAL ADC VI) to measure the analog output voltage with the onboard calibration ADC using the following parameters:
  - vi: The session handle returned from niFgen InitExtCal
  - numberOfReadsToAverage: 3
  - returnCalibratedValue: VI\_FALSE
  - **calADCValue**: A ViReal64 variable. The variable passed by reference through this parameter receives the voltage measured by the onboard calibration ADC. This value is cal ADC measurement 1, which is used in step 32.
- 28. Call niFgen\_SetAttributeViBoolean to enable the analog output (NI-FGEN Output Enabled property) using the following parameters:
  - vi: The session handle returned from niFgen\_InitExtCal
  - channelName: "0"
  - attributeID: NIFGEN\_ATTR\_OUTPUT\_ENABLED
  - value: VI\_TRUE
- 29. Call niFgen\_Commit (niFgen Commit VI) to commit the attribute values to the device using the following parameter:
  - vi: The session handle returned from niFgen\_InitExtCal
- 30. Wait 500 ms for the output to settle.
- 31. Use the DMM to measure the NI 5421/5441 voltage output directly into the DMM (into a high-impedance load). This measurement is external measurement 1, which is used in step 32.

- 32. Call niFgen\_CalAdjustCalADC (niFgen Cal Adjust Cal ADC VI) using the following parameters:
  - vi: The session handle returned from niFgen\_InitExtCal
  - voltagesMeasuredExternally: An array containing two elements—the two voltages (external measurement 0, external measurement 1) that you measured with the DMM—in the order that you measured them
  - voltagesMeasuredWithCalADC: An array containing two elements—the two voltages (cal ADC measurement 0, cal ADC measurement 1) that you measured with the onboard calibration ADC—in the order that you measured them.
- 33. Call niFgen\_SetAttributeViBoolean to disable the analog output (NI-FGEN Output Enabled property) using the following parameters:
  - vi: The session handle returned from niFgen\_InitExtCal
  - channelName: "0"
  - attributeID: NIFGEN\_ATTR\_OUTPUT\_ENABLED
  - value: VI\_FALSE
- 34. Call niFgen\_SetAttributeViInt32 to set the calibration ADC input (NI-FGEN Cal ADC Input property) using the following parameters:
  - vi: The session handle returned from niFgen\_InitExtCal
  - channelName: "" (empty string)
  - attributeID: NIFGEN\_ATTR\_CAL\_ADC\_INPUT
  - value: NIFGEN\_VAL\_GROUND
- 35. Call niFgen\_Commit (niFgen Commit VI) to commit the attribute values to the device using the following parameter:
  - vi: The session handle returned from niFgen\_InitExtCal

### Closing the External Adjustment Session

When you have completed all the adjustment stages, you must close the external adjustment session to store the new calibration constants in the onboard EEPROM.

Call niFgen\_CloseExtCal (niFgen Close Ext Cal VI) using the following parameters:

- vi: The session handle returned from niFgen\_InitExtCal
- action: One of the following values:
  - If the external adjustment procedure completed without any errors, use NIFGEN\_VAL\_EXT\_CAL\_COMMIT. This function stores the new calibration constants, updated calibration dates, updated calibration temperatures in the onboard EEPROM.
  - If any errors occurred during the external adjustment procedure or if you want to abort the operation, use NIFGEN\_VAL\_EXT\_CAL\_ABORT. This function discards the new calibration constants and does not change any of the calibration data stored in the onboard EEPROM.

# **Calibration Utilities**

NI-FGEN supports several calibration utilities that allow you to retrieve information about adjustments performed on the NI 5421/5441, restore an external calibration, change the external calibration password, and store small amounts of information in the onboard EEPROM. You can retrieve some data using MAX or the FGEN SFP; however, you can retrieve all the data using NI-FGEN.

### MAX

To retrieve data using MAX, complete the following steps:

- 1. Launch MAX.
- 2. Select the device from which you want to retrieve information from **My System»Devices and Interfaces»PXI System**.
- 3. Select the Calibration Tab on the lower right corner.

You should see information about the last dates and temperature for both external and self-calibration.

### FGEN SFP

To retrieve data using the FGEN SFP, complete the following steps:

- 1. Launch the FGEN SFP.
- 2. Select the device from which you want to retrieve information using the Device Configuration dialog box (Edit»Device Configuration).
- 3. Open the Calibration dialog box (Utility»Calibration).

You should see information about the last dates for both external and self-calibration.

### NI-FGEN

NI-FGEN provides a full complement of calibration utility functions and VIs. Refer to the *NI Signal Generators Help* for the complete function reference, including the following utility functions:

- niFgen\_RestoreLastExtCalConstants
- niFgen\_GetSelfCalSupported
- niFgen\_GetSelfCalLastDateAndTime
- niFgen\_GetExtCalLastDateAndTime
- niFgen\_GetSelfCalLastTemp
- niFgen\_GetExtCalLastTemp
- niFgen\_GetExtCalRecommendedInterval
- niFgen\_ChangeExtCalPassword
- niFgen\_SetCalUserDefinedInfo
- niFgen GetCalUserDefinedInfo
- niFgen GetCalUserDefinedInfoMaxSize

# Worldwide Support and Services

The National Instruments website is your complete resource for technical support. At ni.com/ support you have access to everything from troubleshooting and application development self-help resources to email and phone assistance from NI Application Engineers.

Visit ni.com/services for NI Factory Installation Services, repairs, extended warranty, and other services.

Visit ni.com/register to register your National Instruments product. Product registration facilitates technical support and ensures that you receive important information updates from NI.

A Declaration of Conformity (DoC) is our claim of compliance with the Council of the European Communities using the manufacturer's declaration of conformity. This system affords the user protection for electromagnetic compatibility (EMC) and product safety. You can obtain the DoC for your product by visiting ni.com/certification. If your product supports calibration, you can obtain the calibration certificate for your product at ni.com/calibration.

National Instruments corporate headquarters is located at 11500 North Mopac Expressway, Austin, Texas, 78759-3504. National Instruments also has offices located around the world. For telephone support in the United States, create your service request at ni.com/support or dial 1 866 ASK MYNI (275 6964). For telephone support outside the United States, visit the Worldwide Offices section of ni.com/niglobal to access the branch office websites, which provide up-to-date contact information, support phone numbers, email addresses, and current event

Information is subject to change without notice. Refer to the *NI Trademarks and Logo Guidelines* at ni.com/trademarks for more information on NI trademarks. Other product and company names mentioned herein are trademarks or trade names of their respective companies. For patents covering NI products/technology, refer to the appropriate location: **Help>Patents** in your software, the patents.txt file on your media, or the *National Instruments Patents Notice* at ni.com/patents.You can find information about end-user license agreements (EULAs) and third-party legal notices in the readme file for your NI product.Refer to the *Export Compliance Information* at ni.com/legal/export-compliance for the NI global trade compliance policy and how to obtain relevant HTS codes, ECCNs, and other import/export data. NI MAKES NO EXPRESS OR IMPLIED WARRANTIES AS TO THE ACCURACY OF THE INFORMATION CONTAINED HEREIN AND SHALL NOT BE LIABLE FOR ANY ERRORS. U.S. Government Customers: The data contained in this manual was developed at private expense and is subject to the applicable limited rights and restricted data rights as set forth in FAR 52.227-14, DFAR

© 2004-2019 National Instruments. All rights reserved.